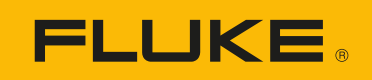

# **190 Series III**

# ScopeMeter<sup>®</sup> Test Tool

Models 190-xxx-III/190M-x-III/MDA-550-III

Service Manual

(BC) 3/2022 (English) ©2022 Fluke Corporation. All rights reserved. Specifications are subject to change without notice. All product names are trademarks of their respective companies.

#### LIMITED WARRANTY AND LIMITATION OF LIABILITY

Each Fluke product is warranted to be free from defects in material and workmanship under normal use and service. The warranty period is 3 years and begins on the date of shipment. Parts, product repairs, and services are warranted for 90 days. This warranty extends only to the original buyer or end-user customer of a Fluke authorized reseller, and does not apply to fuses, disposable batteries, or to any product which, in Fluke's opinion, has been misused, altered, neglected, contaminated, or damaged by accident or abnormal conditions of operation or handling. Fluke warrants that software will operate substantially in accordance with its functional specifications for 90 days and that it has been properly recorded on non-defective media. Fluke does not warrant that software will be error free or operate without interruption.

Fluke authorized resellers shall extend this warranty on new and unused products to end-user customers only but have no authority to extend a greater or different warranty on behalf of Fluke. Warranty support is available only if product is purchased through a Fluke authorized sales outlet or Buyer has paid the applicable international price. Fluke reserves the right to invoice Buyer for importation costs of repair/ replacement parts when product purchased in one country is submitted for repair in another country.

Fluke's warranty obligation is limited, at Fluke's option, to refund of the purchase price, free of charge repair, or replacement of a defective product which is returned to a Fluke authorized service center within the warranty period.

To obtain warranty service, contact your nearest Fluke authorized service center to obtain return authorization information, then send the product to that service center, with a description of the difficulty, postage and insurance prepaid (FOB Destination). Fluke assumes no risk for damage in transit. Following warranty repair, the product will be returned to Buyer, transportation prepaid (FOB Destination). If Fluke determines that failure was caused by neglect, misuse, contamination, alteration, accident, or abnormal condition of operation or handling, including overvoltage failures caused by use outside the product's specified rating, or normal wear and tear of mechanical components, Fluke will provide an estimate of repair costs and obtain authorization before commencing the work. Following repair, the product will be returned to the Buyer transportation prepaid and the Buyer will be billed for the repair and return transportation charges (FOB Shipping Point).

THIS WARRANTY IS BUYER'S SOLE AND EXCLUSIVE REMEDY AND IS IN LIEU OF ALL OTHER WARRANTIES, EXPRESS OR IMPLIED, INCLUDING BUT NOT LIMITED TO ANY IMPLIED WARRANTY OF MERCHANTABILITY OR FITNESS FOR A PARTICULAR PURPOSE. FLUKE SHALL NOT BE LIABLE FOR ANY SPECIAL, INDIRECT, INCIDENTAL OR CONSEQUENTIAL DAMAGES OR LOSSES, INCLUDING LOSS OF DATA, ARISING FROM ANY CAUSE OR THEORY.

Since some countries or states do not allow limitation of the term of an implied warranty, or exclusion or limitation of incidental or consequential damages, the limitations and exclusions of this warranty may not apply to every buyer. If any provision of this Warranty is held invalid or unenforceable by a court or other decision-maker of competent jurisdiction, such holding will not affect the validity or enforceability of any other provision.

Fluke Corporation P.O. Box 9090 Everett, WA 98206-9090 U.S.A.

11/99

## **Table of Contents**

#### Title

### Page

| Introduction                                          | 1  |
|-------------------------------------------------------|----|
| Contact Fluke                                         | 1  |
| Safety Information                                    | 1  |
| Static Awareness                                      | 2  |
| Specifications                                        | 3  |
| Performance Verification                              | 3  |
| Equipment Requirements for Verification               | 4  |
| General Operation Instructions                        | 4  |
| Reset the Test Tool                                   | 4  |
| Menu Navigation                                       | 5  |
| Standard Test Tool Setup                              | 5  |
| Scope Input A, B, C, D Tests                          | 7  |
| Input A, B, C, D Vertical Accuracy Test               | 7  |
| Input A, B, C, D DC Voltage Accuracy Test             | 10 |
| Input A, B, C, D AC Voltage Accuracy Test (LF)        | 12 |
| Input A, B, C, D AC-Coupled Lower Frequency Test      | 15 |
| Input A, B, C, D Peak Measurements Test               | 16 |
| Input A, B, C, D Frequency Measurement Accuracy Test  | 17 |
| Input A&B / C&D Phase Measurements Test               | 18 |
| Time Base Test                                        | 19 |
| Input A, B, C, D Trigger Sensitivity Test             | 20 |
| Input A AC Voltage Accuracy (HF) and Bandwidth Test   | 24 |
| Input B AC Voltage Accuracy (HF) and Bandwidth Test   | 25 |
| Input C AC Voltage Accuracy (HF) and Bandwidth Test   | 26 |
| Input D AC Voltage Accuracy (HF) and Bandwidth Test   | 27 |
| External Trigger Level Test                           | 28 |
| Meter Tests                                           | 29 |
| Meter DC Voltage Accuracy Test                        | 29 |
| Meter AC Voltage Accuracy and Frequency Response Test | 30 |
| Continuity Function Test                              | 31 |
| Diode Test Function Test                              | 31 |
| Ohms Measurements Test                                | 31 |
| Probe Calibration Generator Test                      | 33 |

| Calibration Adjustment                            | 34 |
|---------------------------------------------------|----|
| Calibration Number and Date                       | 34 |
| General Instructions                              | 34 |
| Equipment Required For Calibration                | 35 |
| Calibration Procedure Steps                       | 35 |
| How to Start the Calibration                      | 36 |
| Display Messages and Key Functions                | 37 |
| Warming-Up and Pre-Calibration                    | 38 |
| Error Messages                                    | 39 |
| Final Calibration                                 | 39 |
| Warming-Up 2, Warm-Up Final, and ADC Timing       | 40 |
| Input A LF-HF Gain                                | 41 |
| Input B LF-HF Gain 4                              | 41 |
| Input C LF-HF Gain                                | 42 |
| Input D LF-HF Gain                                | 43 |
| Input AB Position (All Models) 4                  | 44 |
| Input AB LF-HF Gain and Position 4                | 45 |
| Input Pos ABCD (AB) Calibration 4                 | 45 |
| Input ABCD (AB) Noise F FBW Calibration           | 45 |
| Input AB Volt Gain 4                              | 46 |
| DMM Calibration                                   | 47 |
| Multimeter Meter Zero 4                           | 47 |
| Multimeter Volt Gain 4                            | 47 |
| Multimeter Ohm Gain 4                             | 48 |
| Save Calibration Data and Exit 4                  | 49 |
| Error messages                                    | 54 |
| Probe Calibration                                 | 54 |
| Disassembly and Reassembly Procedures             | 55 |
| Required Tools                                    | 55 |
| Remove the Tilt Stand, Hang Strap, and Side Strap | 55 |
| Open the Test Tool, Remove the Battery Pack       | 56 |
| How to Access the Top Side of PCA                 | 57 |
| How to Access the Bottom Side of PCA 5            | 57 |
| Access to LCD, Keypad Foil, and Keypad            | 58 |
| Disassembly Steps                                 | 59 |
| Parts List                                        | 32 |
| How to Obtain Parts                               | 32 |
| Final Assembly Parts                              | 33 |
| Accessory List                                    | 35 |

## Introduction

The ScopeMeter®190 Series III Test Tool (the Product or Test Tool) is a high performance handheld oscilloscope for troubleshooting industrial electrical or electronic systems. The series includes 60, 100, 200, or 500 MHz bandwidth models. The descriptions and instructions in this manual apply to all 190 Series III versions.

## **Contact Fluke**

Fluke Corporation operates worldwide. For local contact information, go to our website: <u>www.fluke.com</u>.

To register your product, or to view, print, or download the latest manual or manual supplement, go to our website.

Fluke Corporation P.O. Box 9090 Everett WA 98206-9090 U.S.A. Fluke Europe B.V. P.O. Box 1186 5602 BD Eindhoven The Netherlands

+1-425-446-5500

fluke-info@fluke.com

## **Safety Information**

General safety information is in the printed *Safety Information* document that ships with the Product and at <u>www.fluke.com</u>. More specific safety information is listed where applicable.

## **Static Awareness**

Semiconductors and integrated circuits can be damaged by electrostatic discharge during handling. This notice explains how to minimize damage to these components.

- 1. Understand the problem.
- 2. Learn the guidelines for proper handling.
- 3. Use the proper procedures, packaging, and bench techniques.

Follow these practices to minimize damage to static sensitive parts.

### <u>∧</u> Marning

To prevent electric shock or personal injury. De-energize the product and all active circuits before opening a product enclosure, touching or handling any PCBs or components.

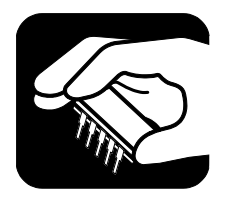

- Minimize handling.
- Handle static-sensitive parts by non-conductive edges.
- Do not slide staticsensitive components over any surface.
- When removing plug-in assemblies, handle only by non-conductive edges.
- Never touch open-edge connectors except at a static-free work station.

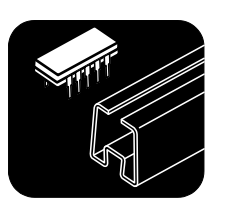

- Keep parts in the original containers until ready for use.
- Use static shielding containers for handling and transport.
- Avoid plastic, vinyl, and polystyrene foam in the work area.

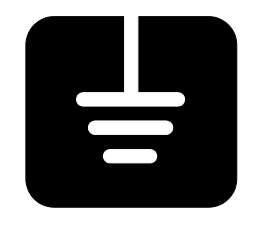

- Handle static-sensitive parts only at a staticfree work station.
- Put shorting strips on the edge of the connector to help protect installed staticsensitive parts.
- Use anti-static type solder extraction tools only.
- Use grounded-tip soldering irons only.

## **Specifications**

Complete specifications are at <u>www.fluke.com</u>. See the 190 Series III Product Specifications.

## **Performance Verification**

#### ∧∧ Warning

To prevent possible electrical shock, fire, or personal injury, do not service the Test Tool unless you are qualified to do so. Service described in this manual is to be done only by qualified service personnel.

Table 1 is a list of the available models for the Test Tool.

| Model                  | Features                                                      |
|------------------------|---------------------------------------------------------------|
| 190-062-III            | Two 60 MHz Scope Inputs (BNC), one Meter Input (banana jack)  |
| 190-102-III            | Two 100 MHz Scope Inputs (BNC), one Meter Input (banana jack) |
| 190-104-III            | Four 100 MHz Scope Inputs (BNC)                               |
| 190-202-III/190M-2-III | Two 200 MHz Scope Inputs (BNC), one Meter Input (banana jack) |
| 190-204-III/190M-4-III | Four 200 MHz Scope Inputs (BNC)                               |
| 190-502-III            | Two 500 MHz Scope Inputs (BNC), one Meter Input (banana jack) |
| 190-504-III            | Four 500 MHz Scope Inputs (BNC)                               |
| MDA-550-III            | Four 500 MHz Scope Inputs (BNC)                               |

These performance tests are provided to ensure that the Test Tool is in proper operating condition. If the Test Tool fails any of the performance tests, calibration adjustment (see *Calibration Adjustment*) and/or repair is necessary.

The Performance Verification Procedure is based on the specification (see *Specifications*). The values given here are valid for ambient temperatures between 18 °C and 28 °C.

The Performance Verification Procedure is a quick check of all main specifications for the Test Tool. Accuracy of Test Tool specifications not tested is linked to those tested in this verification procedure and is embedded in the Test Tool software. This link is tested extensively for each new software release.

### **Equipment Requirements for Verification**

The primary source instrument used in the verification procedures is the Fluke 5502A. If a 5502A is not available, you can substitute another calibrator as long as it meets the minimum test requirements.

**Requirements:** 

- Fluke 5502A Multi-Product Calibrator, including SC600 Oscilloscope Calibration Option.
- Stackable test leads (4x) as supplied with the 5502A.
- 50 Ω Coax Cables (2x): use Fluke PM9091 (1.5 m, 3/set) and PM9092 (0.5m, 3/set).
- Male BNC to Dual Female BNC adapter (1x), Fluke PM9093/001.
- 50  $\Omega$  feed-through termination, always use Fluke TRM50 for Fluke 190-502, 190-504, and MDA-550-III. The TRM50 is included with the purchase of the 190-50x models as a standard.
- Dual Banana Plug to Female BNC Adapter (1x), Fluke PM9081/001.
- Dual Banana Jack to Male BNC Adapter (1x), Fluke PM9082/001.
- 10:1 or 100:1 Voltage Probes as supplied with Test Tool.

### **General Operation Instructions**

Use these general instructions for all tests:

- 1. Power the Test Tool with the BC190 power adapter. The battery pack must be installed.
- 2. Allow the specified warm-up period for the 5502A.
- 3. For each test point, wait for the 5502A to settle.
- 4. Allow the Test Tool a minimum of 30 minutes to warm up.

One division on the LCD consists of 25 pixels (1 pixel = 0.04 division).

This procedure is set up for all models of the Test Tool. These have either two oscilloscope channels A and B with BNC inputs and a multimeter channel with banana inputs, or four oscilloscope channels. The figures that show the connection between calibrator and Test Tool are universal and also show the connection between the calibrator and a Test Tool with four oscilloscope channels (for example, model 190-204 and 190M-4).

#### **Reset the Test Tool**

To reset the Test Tool:

- 1. Press () to turn off the Test Tool.
- 2. Press and hold USER.
- 3. Press and release () to turn on the Test Tool.
- 4. Wait until the Test Tool beeps twice and then release USER.

Two beeps indicate a successful reset.

#### **Menu Navigation**

During verification you must open menus and choose items from the menu.

To make choices in a menu:

- 1. Reset the Test Tool.
- 2. Open a menu, for example, press **SCOPE** and press **F2** (READING ...).

The menu shown in Figure 1 opens. A yellow background or yellow characters mark the active functions. If more than one menu group is available, they are separated by a vertical line.

- 3. Use the cursor keys to highlight the function.
- 4. Press **ENTER** to confirm the selection.

The active function in the next menu group is highlighted. If the confirmation is made in the last (most right) menu group, the menu will close.

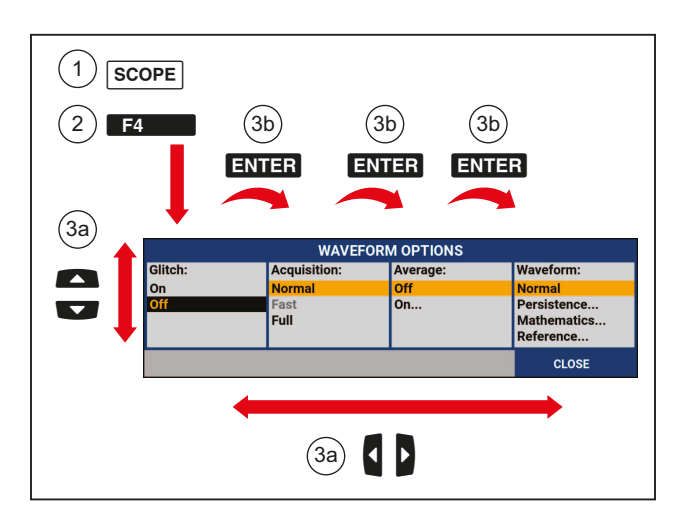

Figure 1. Menu Item Selection

#### **Standard Test Tool Setup**

Before you start the verification procedure you must define a standard Test Tool setup, for example, SCOPE 1. During verification you will be asked to recall this setup. This defines the initial Test Tool setup for each verification.

Press **ENTER** to confirm each setting.

Note

The setup steps for channel C and D are only for the 4-channel models.

To create a setup (for example, SCOPE 1):

- 1. Reset the Test Tool. Input A is ON and other inputs are OFF.
- 2. Press : INPUT B ON.

The black text with yellow background indicates the actual settings.

- 3. Press **F3** to change the PROBE B setting.
- 4. Select Probe Type: Voltage | Attenuation: 1:1.
- 5. Press C: INPUT C ON.
- 6. Press **F3** to change the PROBE C setting.
- 7. Select Probe Type: Voltage | Attenuation: 1:1.
- 8. Press D: INPUT D ON.
- 9. Press **F3** to change the PROBE D setting.
- 10. Select Probe Type: Voltage | Attenuation: 1:1.
- 11. Press A.

The inverse text indicates the actual settings.

- 12. Press **F3** to change the PROBE A setting.
- 13. Select Probe Type: Voltage | Attenuation: 1:1.
- 14. Press SCOPE.
- 15. Press **F1** READINGS ON.
- 16. Press **F2** READING ... and select with **F1** READINGS and use **to** select:
  - a. Reading 1, on A, V dc
  - b. Reading 2, on B, V dc
  - c. Reading 3, on C, V dc
  - d. Reading 4, on D, V dc
- 17. Press **F4** WAVEFORM OPTIONS and select **Glitch: Off | Acquisition: Normal | Average: Off | Waveform: Normal**.
- 18. Press AUTO to select MANUAL ranging (MANUAL in upper right of display).
- 19. Press A. Use and to move the Input A ground level (indicated by the zero icon in the left margin) to the center grid line. Do this for all channels.
- 20. Press SAVE.

- 21. Press F1 SAVE....
- 22. Use to select SCREEN+SETUP.
- 23. Press ENTER.
- 24. Use to select OK SAVE.

Remember the name under which the settings are saved (for example, SCOPE 1).

- 25. Press **ENTER** to save the settings.
- 26. Press HOLD to leave the Hold mode.

### Scope Input A, B, C, D Tests

#### Input A, B, C, D Vertical Accuracy Test

#### A Warning

To prevent possible electrical shock, fire, or personal injury, make sure that the calibrator is in standby mode before making any connection between the calibrator and the Test Tool. Dangerous voltages are present on the calibration source and connection cables during these steps.

Note

The test steps for channels C and D are only for the 4-channel models.

To test:

1. Connect the Test Tool to the 5502A as shown in Figure 2. The vertical channels A, B, C, and D are checked in succession and one waveform is on the display at a time to facilitate amplitude adjustment.

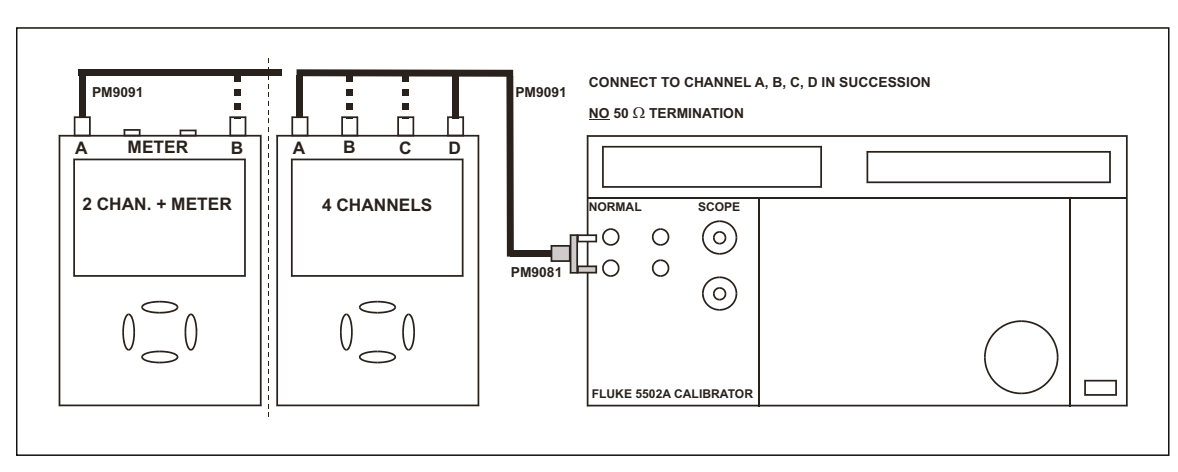

Figure 2. Test Tool Inputs to 5502A Normal Output

- 2. Select the Test Tool setup:
  - a. Recall the created setup (see Standard Test Tool Setup).
  - b. Press SAVE, F2 (RECALL) and select SETUP.
  - c. Press ENTER, select the setup name, and press ENTER to recall the setup.
  - d. Press A, press **F4** (INPUT A OPTIONS...), and select **Attenuator: Normal | Bandwidth: 10 kHz** for the available setting in the Test Tool.
  - e. Press , press **F4** (INPUT B OPTIONS...), and select **Attenuator: Normal | Bandwidth: 10 kHz** for the available setting in the Test Tool.
  - f. Press , press **F4** (INPUT C OPTIONS...), and select **Attenuator: Normal | Bandwidth: 10 kHz** for the available setting in the Test Tool.
  - g. Press D, press F4 (INPUT D OPTIONS...), and select Attenuator: Normal | Bandwidth: 10 kHz for the available setting in the Test Tool.
  - h. Press **BACK** to clear the softkey menu and see the full display.

Note

The 10 kHz bandwidth limiter rejects calibrator noise. It does not affect the gain accuracy at a 50 Hz input signal.

- 3. Press A and use and to set the Input A sensitivity range to the first test point in Table 2.
- 4. Set the 5502A to source the appropriate initial ac voltage.
- 5. Adjust the 5502A output voltage until the displayed Input A trace amplitude is 6 divisions.
- 6. Observe the 5502A output voltage and check to see if it is within the range shown under the appropriate column.
- 7. Continue through the test points.
- 8. Check channel B, C, and D in succession. Connect channel B, C, or D to 5502A when appropriate.
- 9. Press TRIGGER and select B as trigger source with F1
- 10. Press B, C, or D to assign vertical range to channel B, C, or D.
- 11. Observe the 5502A output voltage and check to see if it is within range.
- 12. When you are finished, set the 5502A to 0 (zero) Volt and Standby.

| Range      | Initial 5502A Setting<br>V ac, sine, 50 Hz | Allowable 5502A Output for Trace<br>Amplitude of 6 Divisions |
|------------|--------------------------------------------|--------------------------------------------------------------|
| 2 mV/div   | 4.243 mV                                   | 3.960 to 4.526                                               |
| 5 mV/div   | 10.606 mV                                  | 10.183 to 11.028                                             |
| 10 mV/div  | 21.213 mV                                  | 20.368 to 22.058                                             |
| 20 mV/div  | 42.426 mV                                  | 40.735 to 44.117                                             |
| 50 mV/div  | 106.06 mV                                  | 101.83 to 110.29                                             |
| 100 mV/div | 212.13 mV                                  | 203.67 to 220.58                                             |
| 200 mV/div | 424.26 mV                                  | 407.35 to 441.17                                             |
| 500 mV/div | 1.0607 V                                   | 1.0184 to 1.1030                                             |
| 1 V/div    | 2.1213 V                                   | 2.0367 to 2.2058                                             |
| 2 V/div    | 4.2426 V                                   | 4.0735 to 4.4117                                             |
| 5 V/div    | 10.606 V                                   | 10.183 to 11.029                                             |
| 10 V/div   | 21.213 V                                   | 20.368 to 22.058                                             |
| 20 V/div   | 42.426 V                                   | 40.735 to 44.117                                             |
| 50 V/div   | 106.06 V                                   | 101.83 to 110.29                                             |
| 100 V/div  | 212.13 V                                   | 203.67 to 220.58                                             |

#### **Table 2. Vertical Accuracy Verification Points**

The vertical accuracy test can be done with dc voltage. This method is advised for automatic verification that uses the *Fluke Met/Cal Metrology Software*.

For each sensitivity range:

- 1. Apply a +3 division voltage, and adjust the voltage until the trace is at +3 divisions. Write down the applied voltage V1.
- 2. Apply a -3 division voltage, and adjust the voltage until the trace is at -3 divisions. Write down the applied voltage V2.
- 3. Verify that V1-V2 = 6 x range ±(2.1 % + 0.04 x range)

Example: for range 10 mV/div. (range/div figure doubles because 2 measurements V1 and V2 are done for one accuracy check) the allowed:

 $V1 - V2 = 60 \text{ mV} \pm (0.021 \times 60 + 0.08 \times 10) = 60 \text{ mV} \pm (1.26 + 0.8) = 60 \text{ mV} \pm 2.06 \text{ mV}.$ 

Exception: 2 mV/div, where accuracy is ±(2.9 % + 0.08 range/div.)

#### Input A, B, C, D DC Voltage Accuracy Test

#### A Warning

To prevent possible electrical shock, fire, or personal injury, ensure that the calibrator is in standby mode before making any connection between the calibrator and the Test Tool. Dangerous voltages are present on the calibration source and connection cables during these steps.

Note

The test steps for channel C and D are only for the 4-channel models.

To verify the automatic dc voltage scope measurement:

1. Connect the Test Tool to the 5502A as shown in see Figure 3.

#### Figure 3. Test Tool Inputs A, B, C, D to 5502A Normal Output

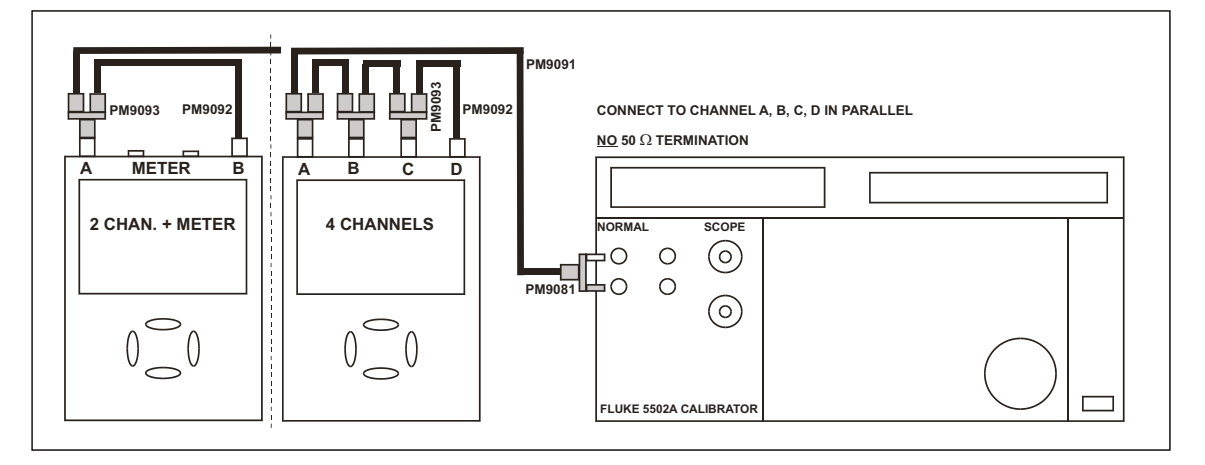

- 2. Select the Test Tool setup:
  - a. Recall the setup (see *Standard Test Tool Setup*). Press **SAVE**, **F2** (RECALL) and select **SETUP**.
  - b. Press **ENTER**, select the setup name, and press **ENTER** to recall the setup.
  - c. Press A, press **F4** (INPUT A OPTIONS...), and select **Attenuator: Normal | Bandwidth: 10 kHz** for the available setting in the ScopeMeter.
  - d. Press **B**, press **F4** (INPUT B OPTIONS...), and select **Attenuator: Normal | Bandwidth: 10 kHz** for the available setting in the ScopeMeter.
  - e. Press , press **F4** (INPUT C OPTIONS...), and select **Attenuator: Normal | Bandwidth: 10 kHz** for the available setting in the ScopeMeter.
  - f. Press D, press F4 (INPUT D OPTIONS...), and select Attenuator: Normal | Bandwidth: 10 kHz for the available setting in the ScopeMeter.
  - g. Press **BACK** to clear the softkey menu and the full 8-divisions display.

- 3. Press 🛕 and use 📓 and 👿 to set the Input A sensitivity range to the first test point in Table 3. Do this also for channel B, C, and D.
- 4. Set the 5502A to source the appropriate dc voltage.

Observe readings A, B, C, and D and check they are within the range shown under the appropriate column.

Due to calibrator noise, occasionally OL (overload) can be shown.

- 5. Continue through the test points.
- 6. When you are finished, set the 5502A to 0 (zero) Volt and Standby.

| Range        | 5502A Output V DC | Reading        |
|--------------|-------------------|----------------|
| 2  m         | +6.0 mV           | +4.9 to +7.1   |
| 2 1117/017   | -6.0 mV           | -7.1 to -4.9   |
|              | +15.0 mV          | +14.2 to +15.8 |
| 5 11 7/01    | -15.0 mV          | -15.8 to -14.2 |
| 10           | +30.0 mV          | +28.9 to +31.1 |
|              | -30.0 mV          | -31.1 to -28.9 |
| 00           | +60.0 mV          | +58.5 to +61.5 |
| 20 1117/017  | -60.0 mV          | -61.5 to -58.5 |
| 50 mV/div    | +150 mV           | +142 to +158   |
|              | -150 mV           | -158 to -142   |
|              | +300 mV           | +289 to +311   |
| 100 mv/div   | -300 mV           | -311 to -289   |
| 200 m)//div  | +600 mV           | +585 to +615   |
| 200 1117/017 | -600 mV           | -615 to -585   |
| 500 mV/div   | +1.50 V           | +1.42 to +1.58 |
|              | -1.50 V           | -1.58 to -1.42 |
|              | +3.00 V           | +2.89 to +3.11 |
|              | -3.00 V           | -3.11 to -2.89 |
|              | +6.00 V           | +5.85 to +6.15 |
| 2 V/01V      | -6.00 V           | -6.15 to -5.85 |
| 5 V/div      | +15.0 V           | +14.2 to +15.8 |
|              | -15.0 V           | -15.8 to -14.2 |
|              | +30.0 V           | +28.9 to +31.1 |
| τυ ν/αιν     | -30.0 V           | -31.1 to -28.9 |

| Table 3. Volts DC Measurement | Verification Points |
|-------------------------------|---------------------|
|-------------------------------|---------------------|

| Range     | 5502A Output V DC | Reading        |
|-----------|-------------------|----------------|
|           | +60.0 V           | +58.5 to +61.5 |
| 20 1/01   | -60.0 V           | -61.5 to -58.5 |
|           | +150 V            | +142 to +158   |
| 50 V/01V  | -150 V            | -158 to -142   |
| 100 V/div | +300 V            | +289 to +311   |
|           | -300 V            | -311 to -289   |

#### Table 3. Volts DC Measurement Verification Points (cont.)

#### Input A, B, C, D AC Voltage Accuracy Test (LF)

Note

The test steps for channel C and D are only for the 4-channel models.

This procedure tests the Volts ac accuracy with dc-coupled inputs up to 50 kHz. The high frequencies are tested in sections, Input A AC Voltage Accuracy (HF) & Bandwidth Test and Input B AC Voltage Accuracy (HF) & Bandwidth Test.

#### <u>∧</u>∧ Warning

To prevent possible electrical shock, fire, or personal injury, make sure that the calibrator is in standby mode before making any connection between the calibrator and the Test Tool. Dangerous voltages are present on the calibration source and connection cables during these steps.

To test the Input A, B, C, and D automatic scope ac Voltage measurement accuracy:

- 1. Connect the Test Tool to the 5502A. See Figure 3.
- 2. Select the Test Tool setup:
  - a. Recall the created setup (see *Standard Test Tool Setup*). Press SAVE,
     F2 (RECALL) and select SETUP, press ENTER, select the setup name, and press ENTER to recall the setup.
  - b. Press , then press **F4** (INPUT A OPTIONS ...).
  - c. Select **Attenuator: Normal | Bandwidth: 10 kHz** for the available setting in the ScopeMeter (2 mV/d and 5 mV/d) or **| Bandwidth: 20 MHz** (other ranges).
  - d. Press **B**, then press **F4** (INPUT B OPTIONS ...).
  - e. Select **Attenuator: Normal | Bandwidth: 10 kHz** for the available setting in the ScopeMeter (2 mV/d and 5 mV/d) or **| Bandwidth: 20 MHz** (other ranges).
  - f. Press , then press **F**4 (INPUT C OPTIONS ...).
  - g. Select **Attenuator: Normal | Bandwidth: 10 kHz** for the available setting in the ScopeMeter (2 mV/d and 5 mV/d) or **| Bandwidth: 20 MHz** (other ranges).

- h. Press D, then press **F**4 (INPUT D OPTIONS ...).
- i. Select **Attenuator: Normal | Bandwidth: 10 kHz** for the available setting in the ScopeMeter (2 mV/d and 5 mV/d) or **| Bandwidth: 20 MHz** (other ranges).
- j. Press **BACK** to clear the softkey menu and see the full 8-divisions display.
- 3. Press SCOPE.
- 4. Press F2 (– READING ...) and select with F1 (– READINGS) and the 🏧 🔽 :

Reading 1, on A, V ac Reading 2, on B, V ac Reading 3, on C, V ac Reading 4, on D, V ac

- 5. Use **s** TIME **ns** to change the time base and lock on 20 µs/div for the 20 kHz signal and on 10 ms/div for the 60 Hz signal.
- 6. Use with and vertical ranging. Set the input A and B sensitivity range to the first test point in Table 4.

The sensitivity ranges are indicated in the lower display edge.

7. Set the 5502A to source the appropriate ac voltage.

Observe readings **A**, **B**, **C**, and **D** and check to see if they are within the range shown under the appropriate column.

8. Continue through the test points.

When you are finished, set the 5502A to 0 (zero) Volt and Standby.

| _                                               | 5502A Output V DC |                     |                               |  |
|-------------------------------------------------|-------------------|---------------------|-------------------------------|--|
| Range                                           | V ac              | Frequency           | Reading                       |  |
| 2 mV/div<br>(Select 10 ms/div)                  | 4 mV              | 60 Hz               | 2.9 mV to 5.1 mV              |  |
|                                                 |                   | Note                |                               |  |
| Set input channel Band                          | width 10 kHz to   | prevent OL due to c | calibrator noise, see step 2. |  |
| 5 mV/div                                        | 10 mV             | 60 Hz               | 8.8 mV to 11.2 mV             |  |
| 10 mV/div<br><b>(Select 20 μs/div)</b>          | 20 mV             | 20 kHz              | 18.0 mV to 22.0 mV            |  |
| Note                                            |                   |                     |                               |  |
|                                                 | Set channel       | Bandwidth 20 MHz.   |                               |  |
| 20 mV/div                                       | 40 mV             | 20 kHz              | 37.5 mV to 42.5 mV            |  |
| 50 mV/div                                       | 100 mV            | 20 kHz              | 96.0 mV to 104.0 mV           |  |
| 100 mV/div                                      | 200 mV            | 20 kHz              | 180 mV to 220 mV              |  |
| 200 mV/div                                      | 400 mV            | 20 kHz              | 375 mV to 425 mV              |  |
| 500 mV/div<br><b>(Select 10 ms/div)</b>         | 900 mV            | 60 Hz               | 876 mV to 924 mV              |  |
| 500 mV/div<br><b>(Select 20</b> μ <b>s/div)</b> | 900 mV            | 20 kHz              | 862 mV to 938 mV              |  |
| 1 V/div                                         | 2 V               | 20 kHz              | 1.80 V to 2.20 V              |  |
| 2 V/div                                         | 4 V               | 20 kHz              | 3.75 V to 4.25 V              |  |
| 5 V/div                                         | 9 V               | 20 kHz              | 8.62 V to 9.38 V              |  |
| 10 V/div                                        | 20 V              | 20 kHz              | 18.0 V to 22.0 V              |  |
| 20 V/div                                        | 40 V              | 20 kHz              | 37.5 V to 42.5 V              |  |
| 50 V/div                                        | 90 V              | 20 kHz              | 86.2 V to 93.8 V              |  |
| 100 V/div                                       | 200 V             | 20 kHz              | 180 V to 220 V                |  |

#### Table 4. Volts AC Measurement Verification Points

#### Input A, B, C, D AC-Coupled Lower Frequency Test

Note

The test steps for channel C and D are only for the 4-channel models.

To test the ac-coupled input low-frequency accuracy:

- 1. Connect the Test Tool to the 5502A as for the previous test. See Figure 3.
- 2. Select the Test Tool setup:
  - a. Recall the setup (see *Standard Test Tool Setup*). Press **SAVE**, **F2** (RECALL) and select **SETUP**, press **ENTER**, select the setup name, and press **ENTER** to recall the setup.
  - b. Press SCOPE.
  - c. Press F2 (- READING ...) and select with F1 (- READINGS) and T2:
     Reading 1, on A, V ac
     Reading 2, on B, V ac
    - Reading 3, on C, V ac

Reading 4, on D, V ac

- d. Press and use F2 to select COUPLING AC.
- e. Press 🔳 and use F2 to select COUPLING AC.
- f. Press **C** and use **F2** to select COUPLING AC.
- g. Press 🖸 and use F2 to select COUPLING AC.
- h. Press **BACK** to clear the softkey menu and see the full display.
- 3. Use **s** TIME **ns** to change and lock the time base on 40 ms/div.
- 4. Use  $\mathbf{M}$  and  $\mathbf{v}$  to set the Input A, B, C and D sensitivity range to 500 mV.
- 5. Set the 5502A to source the appropriate ac voltage and frequency in Table 5.
- 6. Observe the reading **A**, **B**, **C**, and **D** and check that they are within the range shown under the appropriate column.
- 7. Continue through the test points.

When you are finished, set the 5502A to 0 (zero) Volt and Standby.

Table 5. Input A, B AC Input Coupling Verification Points

| 5502A Output, V rms | 5502A Frequency | Reading          |
|---------------------|-----------------|------------------|
| 900 mV              | 60 Hz           | 873 mV to 920 mV |
| 900 mV              | 5 Hz            | >630 mV          |

#### Input A, B, C, D Peak Measurements Test

#### A Warning

To prevent possible electrical shock, fire, or personal injury, make sure that the calibrator is in standby mode before making any connection between the calibrator and the Test Tool. Dangerous voltages are present on the calibration source and connection cables during these steps.

Note

The test steps for channel C and D are only for the 4-channel models.

To test the peak measurement accuracy:

- 1. Connect the Test Tool to the 5502A. See Figure 3.
- 2. Select the Test Tool setup:
  - a. Recall the setup (see *Standard Test Tool Setup*). Press **SAVE**, **F2** (RECALL) and select **SETUP**, press **ENTER**, select the setup name, and press **ENTER** to recall the setup.
  - b. Press SCOPE.
  - c. Press F2 (– READING ...) and select with F1 (– READINGS) and T2 (–

Reading 1, on A, Peak ... and next Peak-Peak

Reading 2, on B, Peak ... and next Peak-Peak

Reading 3, on C, Peak ... and next Peak-Peak

Reading 4, on D, Peak ... and next Peak-Peak

- d. Press **BACK** to clear the softkey menu and see the full display.
- 3. Use **s** TIME **ns** to change the time base and lock the time base on 1 ms/div.
- 4. Use  $\mathbf{M}$  and  $\mathbf{v}$  to set the Input A, B, C, and D sensitivity ranges to 100 mV.
- 5. Set the 5502A to source the appropriate ac voltage and frequency as listed in Table 6.
- 6. Observe readings A, B, C, and D and check that they are within the range shown under the appropriate column.

When you are finished, set the 5502A to 0 (zero) Volt and Standby.

| 5502A Output, V rms  | 5502A Frequency | Reading      |
|----------------------|-----------------|--------------|
| 212.13 mV (0.6 V pp) | 1 kHz           | 0.56 to 0.64 |

#### **Table 6. Volts Peak Measurement Verification Points**

#### Input A, B, C, D Frequency Measurement Accuracy Test

Note

The test steps for channel C and D are only for the 4-channel models.

To test the frequency measurement accuracy:

1. Connect the Test Tool to the 5502A. See Figure 4. Do not use 50  $\Omega$  terminations.

#### Figure 4. 5502A Scope Output to Test Tool Input A, B, C, D

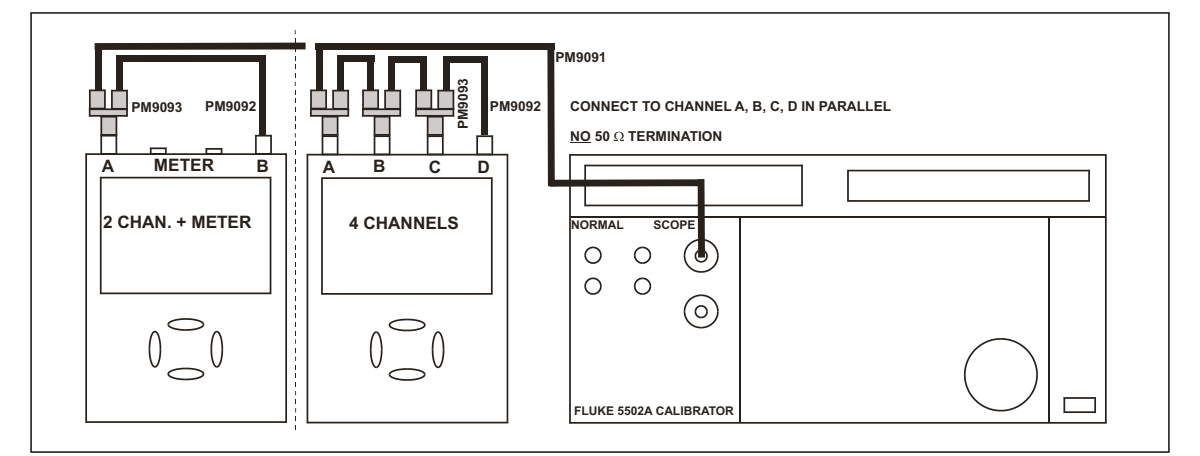

- 2. Select the following Test Tool setup:
  - a. Recall the setup (see *Standard Test Tool Setup*). Press **SAVE**, **F2** (RECALL) and select **SETUP**, press **ENTER**, select the setup name, and press **ENTER** to recall the setup.
  - b. Press SCOPE.
  - c. Press **F2** (– READING ...) and select with **F1** (– READINGS) and **F**2 : Reading 1, on A, Hz

Reading 2, on B, Hz

Reading 3, on C, Hz

Reading 4, on D, Hz

- 3. Use  $\frac{1}{2}$  and  $\frac{1}{2}$  to select range 100 mV/div for A, B, C and D.
- 4. Use **s** TIME **ns** to select the required time base setting.
- 5. Set the 5502A to source a sine wave according to the first test point in Table 7.

Because the 50  $\Omega$  termination is not applied, the 5502A leveled sine wave output amplitude can vary.

6. Observe reading A, B, C, and D and check that it is within the range shown under the appropriate column.

7. Continue through the test points.

When you are finished, set the 5502A to 0 (zero) Volt and Standby.

| Model          | Time base | 5502A-SC MODE | Voltage   | Frequency | Input Reading  |
|----------------|-----------|---------------|-----------|-----------|----------------|
| All            | 20 ms/div | wavegen, sine | 600 mVpp  | 16 Hz     | 15.90 to 16.10 |
| 190-062        | 20 ns/div | levsine       | 600 mVpp  | 60 MHz    | 59.68 to 60.32 |
| 190-104        | 20 pc/div | loveino       | 600 m\/nn | 100 MH-   | 00.2 to 100.7  |
| 190-102        | 20115/010 | levsine       | 600 mvpp  |           | 99.3 10 100.7  |
| 190-204/190M-4 | 20 po/div | levsine       | 600 mVpp  | 200 MHz   | 198.8 to 201.2 |
| 190-202/190M-2 | 20115/010 |               |           |           |                |
| 190-502        | 20 po/div | levsine       | 600 mVpp  | 500 MHz   | 497.3 to 502.7 |
| 190-504        | 20115/010 |               |           |           |                |

Note

Because Duty Cycle and Pulse Width measurements are based on the same principles as Frequency measurements, these measurement functions are not verified separately.

#### Input A&B / C&D Phase Measurements Test

Note

The test steps for channel C and D are only for the 4-channel models.

To test the phase measurement accuracy:

- 1. Connect the Test Tool to the 5502A. See Figure 4.
- 2. Select the Test Tool setup:
  - a. Recall the setup (see *Standard Test Tool Setup*). Press **SAVE**, **F2** (RECALL) and select **SETUP**, press **ENTER**, select the setup name, and press **ENTER** to recall the setup.
  - b. Press SCOPE.
  - c. Press F2 (– READING ...) and select with F1 (– READINGS) and A 🔽 🔽 :

Reading 1, on A, Phase Reading 2, on B, Phase Reading 3, on C, Phase Reading 4, on D, Phase

- 3. Use and to select range **100 mV/div** for A, B, C and D.
- 4. Use **s** TIME **ns** to select the required time base setting.
- 5. Set the 5502A to source a sine wave according to the first test point in Table 8.

Because no 50  $\Omega$  termination is applied, the 5502A leveled sine wave output amplitude can vary.

- 6. Observe the readings A, B, C, and D and check that they are not outside the range shown under the appropriate column.
- 7. Continue through the test points.

When you are finished, set the 5502A to 0 (zero) Volt and Standby.

| Time base  | 5502A-SC MODE               | Voltage | Frequency | Input A, B, C, D<br>Reading Deg |
|------------|-----------------------------|---------|-----------|---------------------------------|
| 20 ms/div  | wavegen, sine, 1 M $\Omega$ | 10 Hz   | 600 mVpp  | -2 to +2                        |
| 200 ns/div | levsine                     | 1 MHz   | 300 mVpp  | -2 to +2                        |
| 20 ns/div  | levsine                     | 10 MHz  | 300 mVpp  | -3 to +3                        |

**Table 8. Phase Measurement Verification Points** 

#### **Time Base Test**

To test the time base accuracy:

1. Connect the Test Tool to the 5502A as shown in Figure 5.

For the Fluke 190-502, 190-504, and MDA-550-III you must use the Fluke TRM50 50  $\Omega$  terminator.

Figure 5. 5502A Scope Output to Test Tool Input A

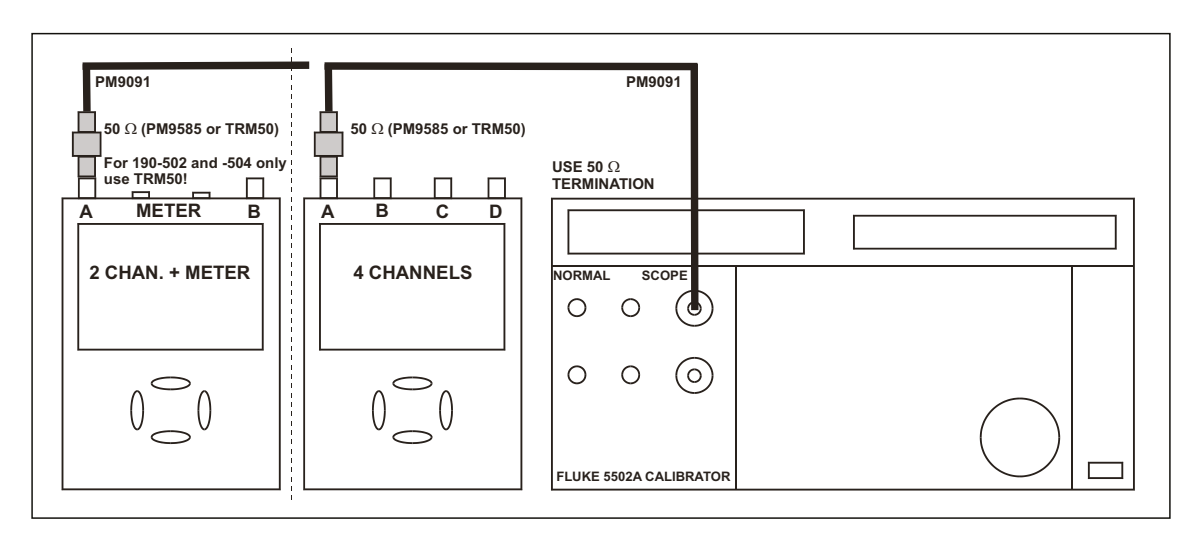

- 2. Set the 5502A to source an 8 ms time marker (MODE marker).
- 3. Select the Test Tool setup:
  - a. Reset the Test Tool.
  - b. Use and to select manual vertical ranging, and set the Input A sensitivity range to
     **5 V/div (10:1 probe)** or **500 mV/div** (probe A factor is 1:1).
  - c. Use **s** TIME **ns** to change the time base to select manual time base ranging and lock the time base on 10 ms/div).
  - d. Use <a href="https://www.eta.wov">www.eta.wov</a> to move the trace to the left. Once the trigger point is shifted across the left hand border of the display, going off display, the trigger delay time with respect to the first vertical grid line is indicated in the lower right of the display. See Figure 6.

Adjust the trigger delay time to 8.000 ms (A  $\blacksquare \rightarrow$  8.00 ms).

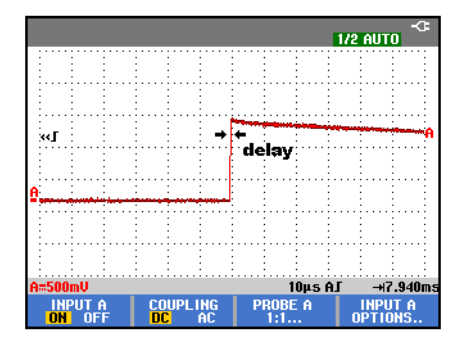

#### Figure 6. Time Base Verification

- e. Use s THE ns to set the time base on **10 µs/div**.
- f. Use ( MOVE ) to move the trace to the right until the indicated trigger delay is **7.940 ms**.
- g. Examine the rising edge of the time marker pulse at the height of the trigger level indicator top. Verify that the rising edge is at the center grid line. The allowed deviation is ±3 pixels. See Figure 6.

#### Input A, B, C, D Trigger Sensitivity Test

To test the Input A trigger sensitivity:

- 1. Connect the Test Tool to the 5502A. See Figure 5.
- 2. Reset the Test Tool to select the Test Tool setup.
- 3. Use and it to change the sensitivity range to select manual sensitivity ranging and lock the Input A sensitivity range on **2 V/div**.

- 4. Use s TIME ns to select the time base in Table 9.
- 5. Set the 5502A to source the leveled sine wave for the appropriate Test Tool model.
- 6. Adjust the 5502A output voltage until the displayed trace has the trigger amplitude indicated under the last column of Table 9.
- 7. Verify that the signal is well triggered.

If not, press **TRIGGER** and use **F3** to enable **F3** for manual Trigger Level adjustment. Adjust the trigger level and verify that the signal is triggered. The trigger icon (**T**) indicates the trigger level.

8. Continue through the test points.

When you are finished, set the 5502A to Standby.

|                  | LILLT Time base | 5502A SC MODE levsine |           | UUT Trigger |
|------------------|-----------------|-----------------------|-----------|-------------|
| oor model        | oor nine base   | Initial Input Voltage | Frequency | Amplitude   |
| All              | 200 ns/div      | 100 mV pp             | 5 MHz     | 0.5 div     |
| 190-062          | 10 ns/div       | 400 mV pp             | 60 MHz    | 1 div       |
|                  | 10 ns/div       | 800 mV pp             | 100 MHz   | 2 div       |
| 190-102/190-104  | 10 ns/div       | 400 mV pp             | 100 MHz   | 1 div       |
|                  | 10 ns/div       | 800 mV pp             | 150 MHz   | 2 div       |
| 190-202/190M-2/  | 10 ns/div       | 400 mV pp             | 200 MHz   | 1 div       |
| 190-204/190M-4   | 10 ns/div       | 800 mV pp             | 250 MHz   | 2 div       |
| 190-502/190-504/ | 2 ns/div        | 400 mV pp             | 500 MHz   | 1 div       |
| MDA-550-III      | 2 ns/div        | 800 mV pp             | 600 MHz   | 2 div       |

#### Table 9. Input Trigger Sensitivity Test Points

To test the Input B trigger sensitivity:

1. Connect the Test Tool to the 5502A. See Figure 7.

#### Figure 7. 5502A Scope Output to Test Tool Input B

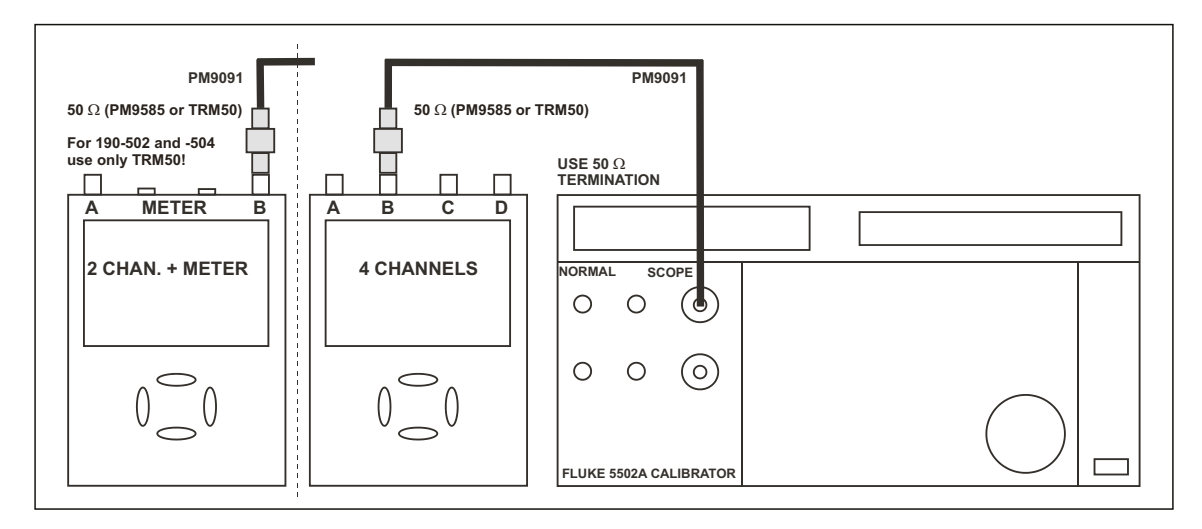

- 2. Reset the Test Tool to select the Test Tool setup.
- 3. Press 🔳 to turn Input B on.
- 4. Press **TRIGGER** and use **F1** to select **Input B** as trigger source.
- 5. Use and to change the sensitivity range to select manual sensitivity ranging, and lock the Input B sensitivity range on **2 V/div**.
- 6. Repeat step 4 to step 8 same as for the Input A trigger test.

When you are finished, set the 5502A to Standby.

To test the Input C trigger sensitivity:

1. Connect the Test Tool to the 5502A. See Figure 8.

Note

The test steps for channel C are only for the 4-channel models.

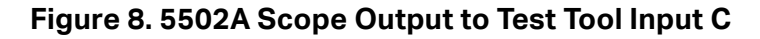

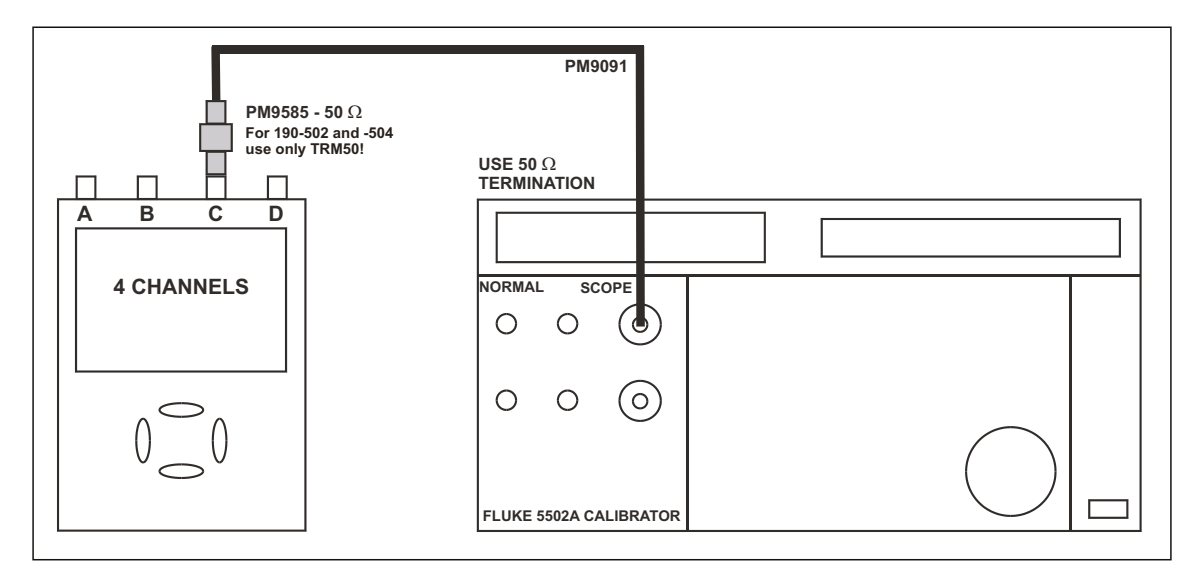

- 2. Reset the Test Tool to select the Test Tool setup.
- 3. Press C to turn Input C on.
- 4. Press 🖸 and use 🚔 to move the Input C trace zero to the center grid line.
- 5. Press **TRIGGER** and use **F1** to select Input C as trigger source.
- 6. Use and to change the sensitivity range to select manual sensitivity ranging and lock the Input C sensitivity range on **2 V/div**.
- 7. Repeat step 4 to step 8 same as for the Input A trigger test.

When you are finished, set the 5502A to Standby.

To test the Input D trigger sensitivity:

1. Connect the Test Tool to the 5502A. See Figure 9.

Note

The test steps for channel D are only for the 4-channel models.

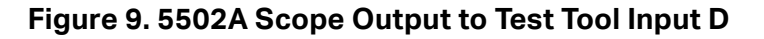

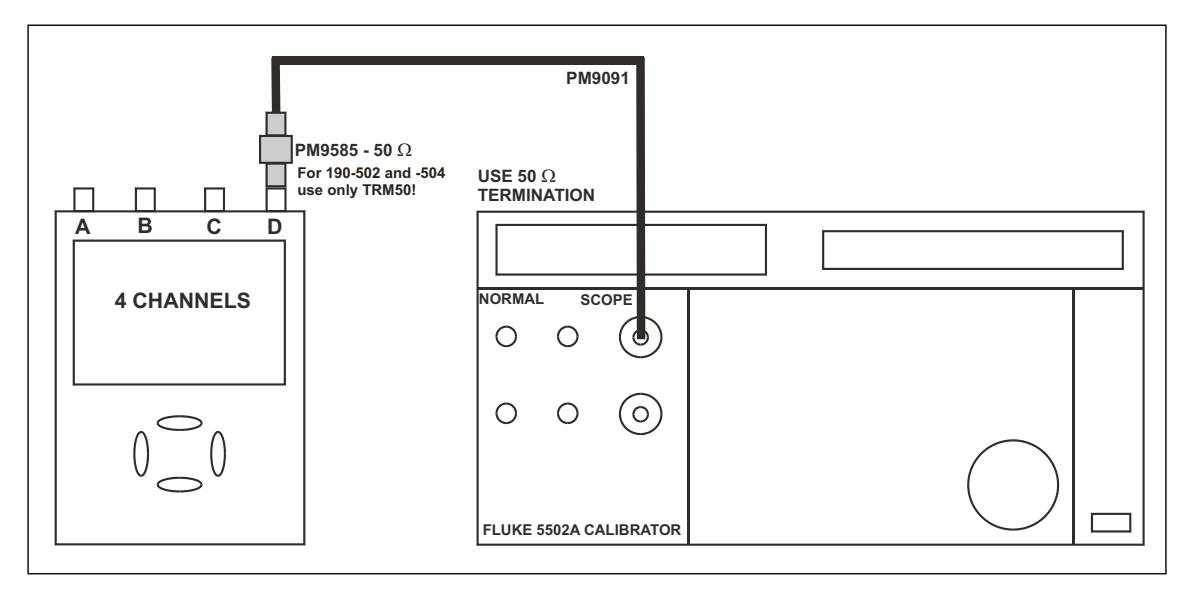

- 2. Reset the Test Tool to select the Test Tool setup.
- 3. Press D to turn Input D on.
- 4. Use  $\bigcirc$  to move the Input D trace zero to the center grid line.
- 5. Press **TRIGGER** and use **F1** to select Input D as trigger source.
- 6. Use and to change the sensitivity range to select manual sensitivity ranging and lock the Input D sensitivity range on **2 V/div**.
- 7. Repeat step 4 to step 8 same as for the Input A trigger test.

When you are finished, set the 5502A to Standby.

#### Input A AC Voltage Accuracy (HF) and Bandwidth Test

To test the Input A high frequency automatic scope ac voltage measurement accuracy and the bandwidth:

- 1. Connect the Test Tool to the 5502A. See Figure 5.
- 2. Select the Test Tool setup:
  - a. Recall the setup (see *Standard Test Tool Setup*). Press **SAVE**, **F2** (RECALL) and select **SETUP**, press **ENTER**, select the setup name, and press **ENTER** to recall the setup.

- b. Press SCOPE.
- c. Press F2 (– READING ...) and select with F1 (– READINGS) and F1 (READINGS) on A | V ac.
- d. Press AUTO to select autoranging (AUTO in upper right LCD edge).
- e. Use and to change the sensitivity range to select manual sensitivity ranging, and lock the Input A sensitivity range on **500 mV/div**. AUTO in upper right LCD edge becomes ½ AUTO.
- f. Use to move the Input A trace zero to the center grid line.
- 3. Set the 5502A to source a sine wave and to the first test point in Table 10.
- 4. Observe the Input A reading and check that it is within the range shown under the appropriate column.
- 5. Continue through the test points.

When you are finished, set the 5502A to Standby.

|                | 5502A SC MC | ODE levsine | UUT               |
|----------------|-------------|-------------|-------------------|
|                | Voltage     | Frequency   | Reading A         |
| All            | 2.545 Vpp   | 1 MHz       | 835 mV to 965 mV  |
| All            | 2.545 Vpp   | 25 MHz      | 790 mV to 1.010 V |
| Models 60 MHz  | 2.545 Vpp   | 60 MHz      | >630 mV           |
| Models 100 MHz | 2.545 Vpp   | 100 MHz     | >630 mV           |
| Models 200 MHz | 2.545 Vpp   | 200 MHz     | >630 mV           |
| Models 500 MHz | 2.545 Vpp   | 500 MHz     | >630 mV           |

#### Input B AC Voltage Accuracy (HF) and Bandwidth Test

To test the Input B high frequency automatic scope ac voltage measurement accuracy and the bandwidth:

- 1. Connect the Test Tool to the 5502A. See Figure 7.
- 2. Select the Test Tool setup:
  - a. Recall the setup (see *Standard Test Tool Setup*). Press **SAVE**, **F2** (RECALL) and select **SETUP**, press **ENTER**, select the setup name, and press **ENTER** to recall the setup.
  - b. Press SCOPE.

- c. Press F2 (- READING ...) and select with F1 (READINGS 2), and select on **B | V ac**.
- d. Press AUTO to select autoranging (AUTO in upper right LCD edge).
- e. Use and to change the sensitivity range to select manual sensitivity ranging and lock the Input B sensitivity range on **500 mV/div**.
- f. Press TRIGGER and use **F1** to select Input B as trigger source.
- 3. Set the 5502A to source a sine wave at the first test point in Table 10.
- 4. Observe the Input B reading and check that it is within the range shown under the appropriate column of Table 10.
- 5. Continue through the test points.

When you are finished, set the 5502A to Standby.

#### Input C AC Voltage Accuracy (HF) and Bandwidth Test

#### Note

The test steps for channel C are only for the 4-channel models.

To test the Input C high frequency automatic scope ac voltage measurement accuracy and bandwidth:

- 1. Connect the Test Tool to the 5502A. See Figure 8.
- 2. Select the Test Tool setup:
  - a. Recall the setup (see *Standard Test Tool Setup*). Press **SAVE**, **F2** (RECALL) and select **SETUP**, press **ENTER**, select the setup name, and press **ENTER** to recall the setup.
  - b. Press **SCOPE**, then press **F2** (READING...) and select **READINGS 3 on C | V ac**.
  - c. Press AUTO to select autoranging (AUTO in upper right LCD edge).
  - d. Use and to change the sensitivity range to select manual sensitivity ranging and lock the Input C sensitivity range on **500 mV/div**.
  - e. Use to move the Input C trace zero to the center grid line.
  - f. Press **TRIGGER** and use **F1** to select Input C as trigger source.
- 3. Set the 5502A to source a sine wave and to the first test point in Table 10.
- 4. Observe the Input C reading and check that it is within the range shown under the appropriate column of Table 10.
- 5. Continue through the test points.

When you are finished, set the 5502A to Standby.

#### Input D AC Voltage Accuracy (HF) and Bandwidth Test

Note

The test steps for channel C are only for the 4-channel models.

To test the Input D high frequency automatic scope ac voltage measurement accuracy and the bandwidth:

- 1. Connect the Test Tool to the 5502A. See Figure 9
- 2. Select the Test Tool setup:
  - a. Recall the setup (see *Standard Test Tool Setup*). Press **SAVE**, **F2** (RECALL) and select **SETUP**, press **ENTER**, select the setup name, and press **ENTER** to recall the setup.
  - b. Press **SCOPE**, then press **F2** (READING...) and select **READINGS 4 on D | V ac**.
  - c. Press AUTO to select autoranging (AUTO in upper right LCD edge).
  - d. Use and to change the sensitivity range to select manual sensitivity ranging and lock the Input C sensitivity range on **500 mV/div**.
  - e. Use to move the Input D trace zero to the center grid line.
  - f. Press **TRIGGER** and use **F1** to select Input C as trigger source.
- 3. Set the 5502A to source a sine wave and to the first test point in Table 10.
- 4. Observe the Input D reading and check that it is within the range shown under the appropriate column of Table 10.

When you are finished, set the 5502A to Standby.

### **External Trigger Level Test**

Note

The external trigger level test is for the models 190-062, 190-102, 190-202, 190M-2, and 190-502.

To test the external trigger level:

1. Connect the Test Tool to the 5502A. See Figure 10.

#### Figure 10. Test Tool Meter/Ext Input to 5502A Normal Output

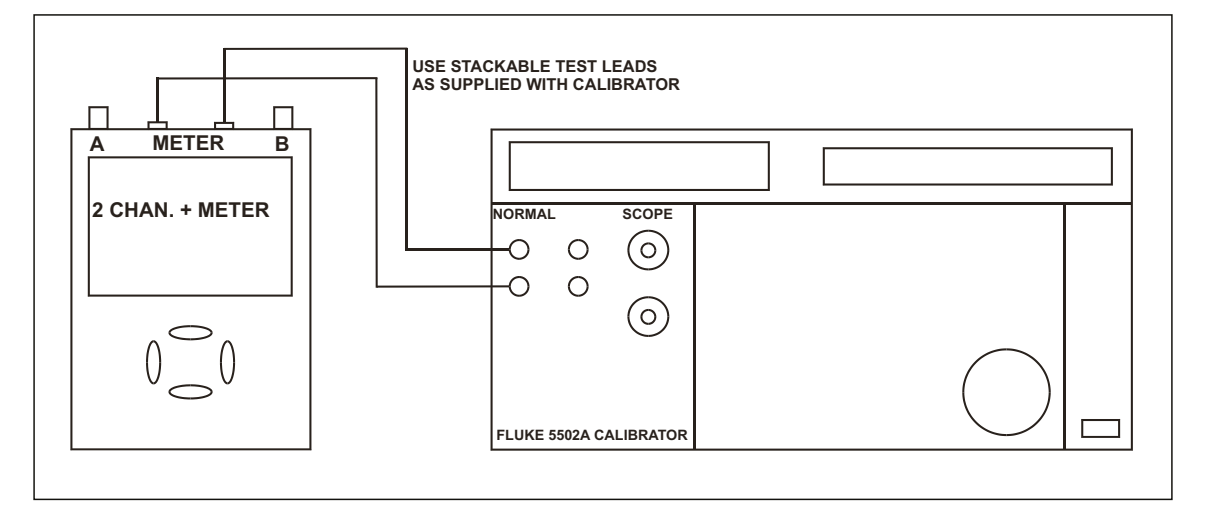

- 2. Reset the Test Tool to select the Test Tool setup.
- 3. Press TRIGGER.
- 4. Use **E4** to select the **TRIGGER OPTIONS...** menu.
- 5. Select **On Edges...** from the TRIGGER OPTIONS menu.
- 6. Press ENTER.
- 7. Select Update: Single Shot ENTER, Trigger Filter: Noise Reject ENTER, NCycle: Off ENTER.
- 8. Use **F1** (EDGE TRIG) to select Ext.
- 9. Use F2 (SLOPE) to select positive slope triggering ( []).
- 10. Use 3 (Ext LEVEL) to select 1.2 V.
- 11. Set the 5502A to source **0.4 V dc**.
- 12. Verify that no trace is shown on the Test Tool display and that the status line at the display top shows **SINGLE MANUAL** or **SINGLE WAITING**.

If the display shows the trace and status as **SINGLE HOLD**, press **INP** to re-arm the Test Tool for a trigger.

- 13. Set the 5502A to source 1.7 V.
- 14. To verify that the Test Tool is triggered, check that the trace becomes visible. To repeat the test, start at step 3.

Set the 5502A to Standby.

#### **Meter Tests**

Note

The following tests are for the models 190-062, 190-102, 190-202, 190M-2, and 190-502.

#### Meter DC Voltage Accuracy Test

#### ▲▲ Warning

To prevent possible electrical shock, fire, or personal injury, make sure that the calibrator is in standby mode before making any connection between the calibrator and the Test Tool. Dangerous voltages are present on the calibration source and connection cables during these steps.

To test the meter dc voltage measurement accuracy:

- 1. Connect the Test Tool to the 5502A. See Figure 10.
- 2. Select the Test Tool setup.
- 3. Press METER.
- 4. Press **E1** to open the Measurement menu and select V dc.
- 5. Press ENTER.
- 6. Press AUTO to select MANUAL ranging. Use 🔛 and 🔽 to select the ranges.
- 7. Set the range to the first test point in Table 11.
- 8. Set the 5502A to source the appropriate dc voltage. Observe the reading and check to see if it is within the range shown under the appropriate column.
- 9. Continue through the test points.

When you are finished, set the 5502A to 0 (zero) Volt and Standby.

| Range    | 5502A Output V DC | Meter Reading    |
|----------|-------------------|------------------|
| 500.0 mV | +500 mV           | 497.0 to 503.0   |
|          | -500.0 mV         | -497.0 to -503.0 |
|          | 0 mV              | -0.5 to +0.5     |
| 5.000 V  | +5.000 V          | 4.970 to 5.030   |
|          | -5.000 V          | -4.970 to -5.030 |
| 50.00 V  | +50.00 V          | 49.70 to 50.30   |
|          | -50.00 V          | -49.70 to -50.30 |
| 500.0 V  | +500.0 V          | 497.0 to 503.0   |
|          | -500.0 V          | -497.0 to -503.0 |
| 1100 V   | +1000 V           | 0.990 to 1.010   |
|          | -1000 V           | -0.990 to -1.010 |

 Table 11. Meter Volts dc Measurement Verification Points

#### Meter AC Voltage Accuracy and Frequency Response Test

#### A Warning

To prevent possible electrical shock, fire, or personal injury, ensure that the calibrator is in standby mode before making any connection between the calibrator and the Test Tool. Dangerous voltages are present on the calibration source and connection cables during these steps.

To test the ac voltage measurement accuracy:

- 1. Connect the Test Tool to the 5502A. See Figure 10.
- 2. Select the Test Tool setup.
- 3. Press METER.
- 4. Press **F1** to open the Measurement menu and select V ac.
- 5. Press ENTER.
- 6. Press AUTO to select MANUAL ranging. Use and to select the ranges.
- 7. Set the range to the first test point in Table 12.
- 8. Set the 5502A to source the appropriate ac voltage.
- 9. Observe the reading and check that it is within the range shown under the appropriate column.
- 10. Continue through the test points.

When you are finished, set the 5502A to 0 (zero) Volt and Standby.

#### Table 12. Meter Volts AC Measurement Verification Points

| Range           | 5502A Output V AC | Frequency | Meter Reading  |
|-----------------|-------------------|-----------|----------------|
|                 |                   | 60 Hz     | 494.0 to 506.0 |
| 500.0 mV        | 500.0 mV          | 1 kHz     | 486.0 to 514.0 |
|                 |                   | 3 kHz     | >350.0         |
|                 |                   | 60 Hz     | 4.940 to 5.060 |
| 5.000 V         | 5.000 V           | 1 kHz     | 4.860 to 5.140 |
|                 |                   | 3 kHz     | >3.500         |
|                 |                   | 60 Hz     | 49.40 to 50.60 |
| 50.00 V         | 50.00 V           | 1 kHz     | 48.60 to 51.40 |
|                 |                   | 3 kHz     | >35.00         |
|                 |                   | 60 Hz     | 494.0 to 506.0 |
| 500.0 V         | 500.0 V           | 1 kHz     | 486.0 to 514.0 |
|                 |                   | 3 kHz     | >350.0         |
|                 |                   | 60 Hz     | 0.980 to 1.020 |
| 1100 V (1.1 kV) | ") 1000 V         | 1 kHz     | 0.960 to 1.040 |
|                 |                   | 3 kHz     | > 0.700        |

### **Continuity Function Test**

To test the continuity function:

- 1. Press METER.
- 2. Press **E1** to open the Measurement menu and select **Continuity**.
- 3. Connect the Test Tool to the 5502A. See Figure 10.
- 4. Set the 5502A to 20  $\Omega$ . Use the 5502A "COMP OFF" mode.
- 5. Listen to hear that the beeper is on.
- 6. Set the 5502A to  $\mathbf{80} \Omega$ .
- 7. Listen to hear that the beeper is off.

When you are finished, set the 5502A to Standby.

#### **Diode Test Function Test**

To test the diode function:

- 1. Select the Test Tool setup.
- 2. Press METER.
- 3. Press **F1** to open the Measurement menu and select **Diode**.
- 4. Connect the Test Tool to the 5502A. See Figure 10.
- 5. Set the 5502A to **1**  $\mathbf{k}\Omega$ . Use the 5502A "COMP OFF" mode.
- 6. Observe the main reading and check that it is within **0.4 V** and **0.6 V**.
- 7. Set the 5502A to **1 V dc**.
- 8. Observe the main reading and check that it is within **0.975 V** and **1.025 V**.

When you are finished, set the 5502A to Standby.

#### **Ohms Measurements Test**

To test the Ohms measurement accuracy:

1. Connect the Test Tool to the 5502A. See Figure 11.

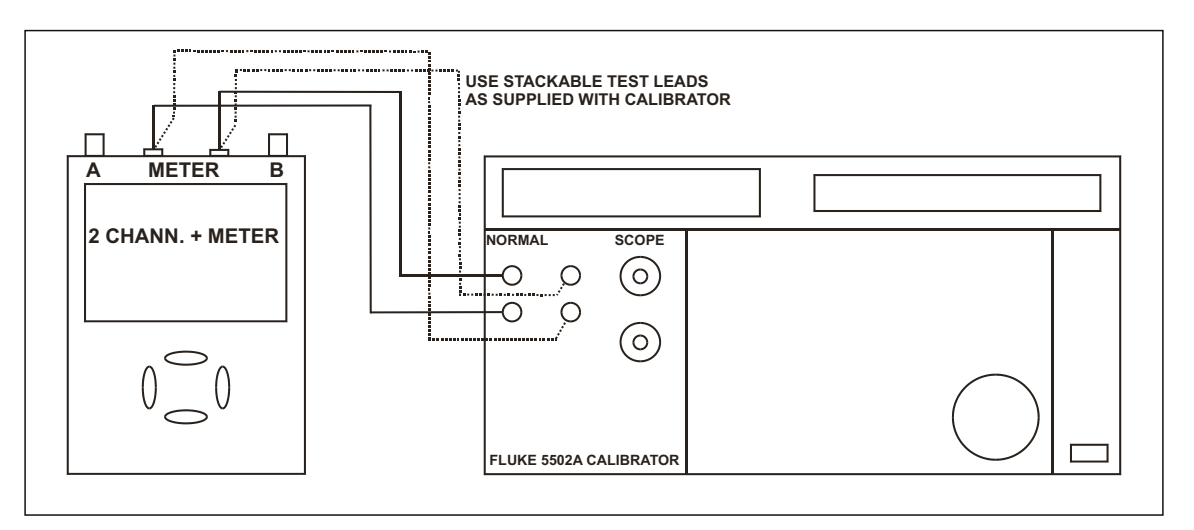

Figure 11. Test Meter Tool Input to 5502A Normal Output 4-Wire

- 2. Select the Test Tool setup.
- 3. Press METER.
- 4. Press **F1** to open the Measurement menu and select **Ohms**.
- 5. Press AUTO to select AUTO ranging.
- 6. Set the 5502A to source the appropriate resistance value for the first test point in Table 13.
- 7. Use the 5502A "COMP 2 wire" mode for the verifications up to and including 50 k $\Omega$ . For the higher values, the 5502A will turn off the "COMP 2 wire" mode.
- 8. Observe the reading and check that it is within the range shown under the appropriate column.
- 9. Continue through the test points.

When you are finished, set the 5502A to Standby.

| 5502A Output | Meter Reading (Comp 2-Wire)  |
|--------------|------------------------------|
| 0 Ω          | 0.0 to 0.5 (COMP 2 wire)     |
| 400 Ω        | 397.1 to 402.9 (COMP 2 wire) |
| 4 kΩ         | 3.971 to 4.029 (COMP 2 wire) |
| 40 kΩ        | 39.71 to 40.29 (COMP 2 wire) |
| 400 kΩ       | 397.1 to 402.9 (off)         |
| 4 MΩ         | 3.971 to 4.029 (off)         |
| 30 ΜΩ        | 29.77 to 30.23 (off)         |

#### **Table 13. Resistance Measurement Verification Points**

#### **Probe Calibration Generator Test**

To calibrate, connect a 10:1 or 100:1 probe as supplied with the Test Tool to input A (red probe). Connect the probe tip and the probe ground lead with the probe cal terminals on the lower left side of the Test Tool. See Figure 12 (the figure is universal and shows a Test Tool with four oscilloscope channels such as the model 190-204 or 190M-4).

- 1. Reset the Test Tool.
- 2. Press **A** to show the input A key labels.
- 3. Press **ENTER** to select the 10:1 or 100:1 voltage probe for the calibration.
- 4. Press **ENTER** to confirm and **F1** to reopen the probe menu.
- 5. Press **F3** (-PROBE A 10:1 ....).
- 6. Press F1 (- PROBE CAL...) and follow the instructions on the display.
- 7. Press **F4** to start the probe calibration. The first step is to manually adjust the square wave response to a pure square wave (pulse top must be straight). The trimmer is located in the probe housing near the BNC and can be reached by rotating the center part of the housing. For further information refer to the probe instruction sheet.
- 8. When done, press **F4** to start the DC calibration automatically. The Probe Calibration is OK if all instructions shown on the display are finished successfully.

Close the hole of the trimmer by rotating the center part of the housing. This is important for safe use of the probe at high input voltages.

9. Repeat the procedure for channel B (blue probe). For the 4-channel test tools, repeat the procedure for channel C (gray probe) and channel D (green probe).

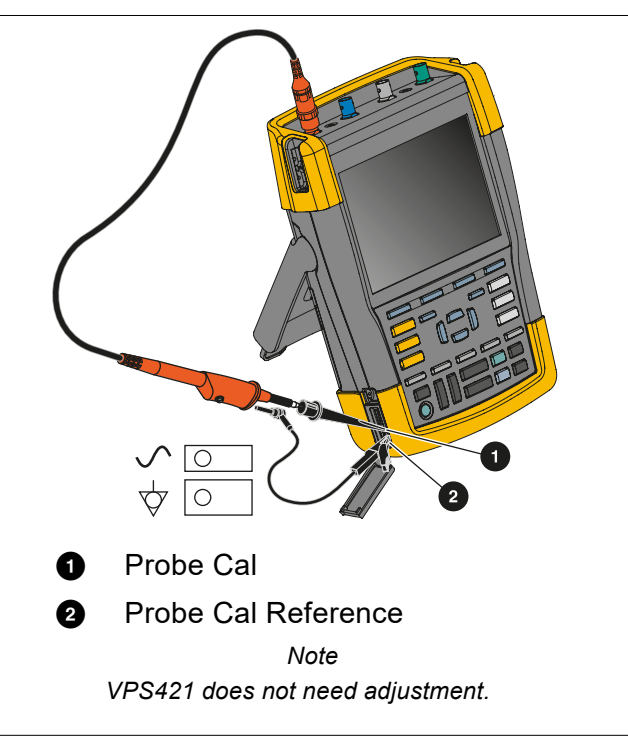

#### Figure 12. Probe Calibration Connection

This is the end of the Performance Verification Procedure.

## **Calibration Adjustment**

This section provides the complete Calibration Adjustment procedure for the Test Tool.

The Test Tool allows closed-case calibration with known reference sources. It measures the reference signals, calculates the correction factors, and stores the correction factors in RAM. When the calibration is complete, the correction factors can be stored in FlashROM.

The Test Tool should be calibrated after repair or if it fails the Performance Verification. The Test Tool has a normal calibration cycle of one year.

### **Calibration Number and Date**

When storing valid calibration data in FlashROM after the calibration adjustment procedure is complete, the calibration date is set to the actual Test Tool date, and the calibration number increments by one.

To show the calibration date and number:

- 1. Press USER, then press **F3** to see the version and calibration data.
- 2. Press **F4** to close the version and calibration menu.

Note

The calibration date and calibration number do not change if you do only the Probe Calibration.

### **General Instructions**

Follow these general instructions for all calibration steps:

- Allow the specified warm-up period for the 5502A. For each calibration point, wait for the 5502A to settle.
- The required warm-up period for the Test Tool is included in the *Warming-Up and Pre-Calibration* step.
- Ensure that the Test Tool battery is sufficiently charged.
- Power the Test Tool with the BC190 Power Adapter.
- This procedure is for all models. Test steps that are not applicable to the Test Tool to be adjusted can be skipped. For example, the adjustment of the meter with banana jacks can be skipped in instruments with four scope (BNC) inputs.
- The figures that show how to interconnect Signal Source and Test Tool are for 2 Scope Inputs + Meter Input and for 4 Scope Inputs.

### **Equipment Required For Calibration**

The primary source instrument used in the calibration procedures is the Fluke 5502A. If a 5502A is not available, you can substitute another calibrator that meets the minimum test requirements:

- Fluke 5502A Multi-Product Calibrator, including SC600 Oscilloscope Calibration Option.
- Stackable test leads (4x) as supplied with the 5502A (required for Test Tools with banana jacks and 2 BNC oscilloscope inputs).
- 50 Ω Coax Cables (4x): use Fluke PM9091 (1.5 m, 3/set) and PM9092 (0.5 m, 3/set). For Test Tools with banana jacks and 2 BNC oscilloscope inputs 2 Coax Cables are sufficient.
- 50 Ω feed through termination, Fluke TRM50 (4x for Test Tools with 4 BNC oscilloscope inputs; 2x for Test Tools with banana jacks and 2 BNC oscilloscope inputs).
- Male BNC to Dual Female BNC adapter (3x), Fluke PM9093/001.
- Dual Banana Plug to Female BNC Adapter (1x), Fluke PM9081/001.

### **Calibration Procedure Steps**

For a complete calibration adjustment you must do all steps:

- 1. Select the Calibration Mode.
- 2. Do the Warming-Up and Pre-Calibration section.
- 3. Do the Final Calibration section.
- 4. Do the *DMM Calibration* section if the instrument is a 2-channel + DMM model.
- 5. Save the calibration data and exit the calibration mode.
- 6. Do the Probe Calibration section.

A partial probe calibration is allowed. The probe calibration matches the probe to the input channel in use.

### How to Start the Calibration

To start the calibration:

- 1. Power the Test Tool with the power adapter input and the BC190 power adapter.
- 2. Check the actual Test Tool date and adjust the date if necessary (the calibration date will become the Test Tool date when saving the calibration data):
  - a. Press USER (toggles the menu bar on and off).
  - b. Press **E1** to open the OPTIONS menu.
  - c. Use To select the DATE ADJUST... option.
  - d. Press **ENTER** to open the DATE ADJUST menu.
  - e. If necessary, adjust the date with T. Press ENTER to activate all selections and leave the menu.
- 3. Select the calibration mode.

The Calibration Adjustment Procedure uses built-in calibration setups that can be accessed in the calibration mode.

To enter the calibration mode proceed as follows:

- a. Press and hold USER.
- b. Press and release **F1**, and release USER.

The display shows the CAL MODE (Calibration Adjustment) screen.

The display shows the calibration step **WarmingUp (CL 0200)**, the calibration status, and the softkey menu.

Continue as indicated in the Calibration Procedure Steps section on previous page.

Note

You can exit the calibration mode at any time without changing the calibration data by turning the Test Tool off.

### **Display Messages and Key Functions**

When the Test Tool is in the calibration mode, only the **F1** to **F4** softkeys, the **()** key, and the **BACK** key are active, unless otherwise stated.

The calibration adjustment menu shows the actual calibration step (name and number) and its status: **Cal Name (CL nnnn) %:Status (...)** 

| Cal Name          | Name of the selected calibration step, for example, WarmingUp                                                                                                    |
|-------------------|----------------------------------------------------------------------------------------------------|
| (CL nnnn)         | Number of the calibration step                                                                                                    |
| %                 | Progress %                                                                                                    |
| Status () can be: |                                                                                                    |
| IDLE (valid)      | After (re)entering this step, the calibration process is not started. The calibration data of this step are valid. This means that the last time this step was done, the calibration was successful. It does not necessarily mean that the unit meets the specifications related to this step.  |
| IDLE (invalid)    | After (re)entering this step, the calibration process is not started. The calibration data are invalid. This means that the last time this step was done, the calibration was not successful. Most probably the unit will not meet the specifications if the actual calibration data are saved. |
| BUSY aaa%<br>bbb% | Calibration adjustment step in progress; progress % for Input A and Input B. During<br>Warming-Up, the elapsed time is shown.                                                                                                    |
| READY             | Calibration adjustment step finished.                                                                                                    |
| Error :xxxx       | Calibration adjustment failed, due to wrong input signal(s) or because the Test Tool is defective.                                                                                                    |
|                   | If the error code is <5000 you can repeat the failed step.                                                                                                    |
|                   | If the error code is $\geq$ 5000 you must repeat the complete final calibration (start at <i>Warming-Up 2, Warm-Up Final, and ADC Timing</i> ).                                                                                                    |

#### The functions of the keys are:

| F1 | PREVIOUS  | select the previous step (if applicable)                                                                  |
|----|-----------|----------------------------------------------------------------------------------------------------|
| F2 | NEXT      | select the next step (if applicable)                                                                      |
| F3 | CALIBRATE | start the calibration adjustment of the actual step                                                       |
| F4 | EXIT      | leave the calibration mode (turn off and turn on the tool to make sure that the tool operation is normal) |

Note

**F1** and **F2** are disabled whenever they can harm the process.

### Warming-Up and Pre-Calibration

The Warming-Up and Pre-Calibration state is the start of the calibration mode. The display shows **WarmingUp (CL 0200):xx %**.

Note

You must always start the calibration adjustment at the **WarmingUp (CL 0200)** step. The calibration will be invalid if you start at any other step.

The Warming-Up and Pre-Calibration consists of a 30-minute warm-up period, followed by several internal calibration adjustment steps that do not require input signals. The total process takes about 75 minutes.

To do the Warming-Up and Pre-Calibration:

- 1. Remove all input connections from the Test Tool.
- 2. Press **F3** (CALIBRATE) to start the Warming-Up and Pre-Calibration.

The display shows the calibration step in progress and status.

The first step is:

#### WarmingUp (CL 0200) %:BUSY 00:29:59

or

#### WarmingUp1 (CL 0200) :BUSY 00:09:59.

The warming-up period is counted down to 00:00:00. Then the remaining pre-calibration steps are performed automatically. The entire procedure takes about 60 minutes.

3. Wait until the display shows End Precal: READY.

The PreCal data have now been stored in FlashROM.

If you turn off the Test Tool now by accident, turn it on again immediately and select the calibration mode. Continue with step 5 below.

- 4. Press F2 (NEXT) several times, see *Final Calibration*. If you turn off the Test Tool now, and you do not turn on immediately, the Test Tool has cooled down, and you must repeat the Warming-Up and Pre-Calibration (select the calibration mode and start at CL 0200).
- 5. Press F2 (NEXT) and continue at the Final Calibration section.

### **Error Messages**

If error message 1000 is displayed during Warming-Up or Pre-Calibration step CL 0215, the Main PCA hardware version is not suitable for the installed software version. Other error messages during Warming-Up or Pre-Calibration indicate that the Test Tool is defective, and should be repaired.

If you did the *Warming-Up and Pre-Calibration* section successfully and you want to store the Pre-Calibration data before continuing with the Final Calibration:

1. Press **F4** (YES).

When you turn off and turn on the Test Tool again, it will show the message:

#### The instrument needs calibration.

#### Please contact your service center.

The calibration date and number do not update. You must continue with the Final Calibration.

To return to the Maintenance mode and repeat the complete calibration:

- 1. Press **F3** (NO).
- 2. Press **F1** until the display shows:

#### WarmingUp (CL 0200):IDLE

3. Calibrate the Test Tool, starting at Warming-Up and Pre-Calibration.

If you want to exit and maintain the old calibration data:

1. Turn off the Test Tool.

### **Final Calibration**

Before you start the final calibration, do the Warming-Up and Pre-Calibration section.

The final calibration requires input conditions that are described in each step. After a step starts, steps that require the same input conditions are done automatically. For example, if you start calibration step CL 0850, the calibration can include step CL 0869 and at the end the display shows CL 0799: READY.

Note

You must always start the calibration adjustment at the **WarmingUp (CL 0200)** step. The calibration will be invalid if you start at any other step. See the Warming-Up 2, Warm-Up Final, and ADC Timing section.

If you do calibration step N (for example, step CL 0581), then return to a previous step (for example, step CL 0580), and then calibrate this step, the complete final calibration becomes invalid; then you must repeat the calibration starting at the *Warming-Up 2*, *Warm-Up Final*, and *ADC Timing* section.

You can repeat a step that shows the status **:READY** by pressing **F3** again.

Refer to Table 14 for all calibration steps for each function.

#### Warming-Up 2, Warm-Up Final, and ADC Timing

Do the Warming-Up 2 step (CL 0500) with open inputs:

1. Press **F3** to start the calibration.

Wait until the display shows calibration status End Precal:READY.

- 2. Press F2 to select the next calibration step (CL 0201, WarmUpFinal).
- 3. Press **F3** to start the calibration.

Wait until the display shows calibration ready.

- 4. Press F2 to select the next calibration step (CL 0570, ADC Timing).
- 5. Connect Ch. A of the Test Tool to the 5502A SCOPE output. See Figure 13. Use a 50  $\Omega$  termination.
- 6. Set the 5502A to generate a sine wave 50.25 MHz / 0.5 V pp (mode LEVSINE) at the SCOPE output.
- 7. Set the 5502A in operate (OPR).
- 8. Press **F3** to start the calibration.

Wait until the display shows calibration status :READY.

- 9. Set the 5502A in standby (STBY).
- 10. Continue at the Input A LF-HF Gain section.

#### Figure 13. 5502A Scope Output to Test Tool Input A

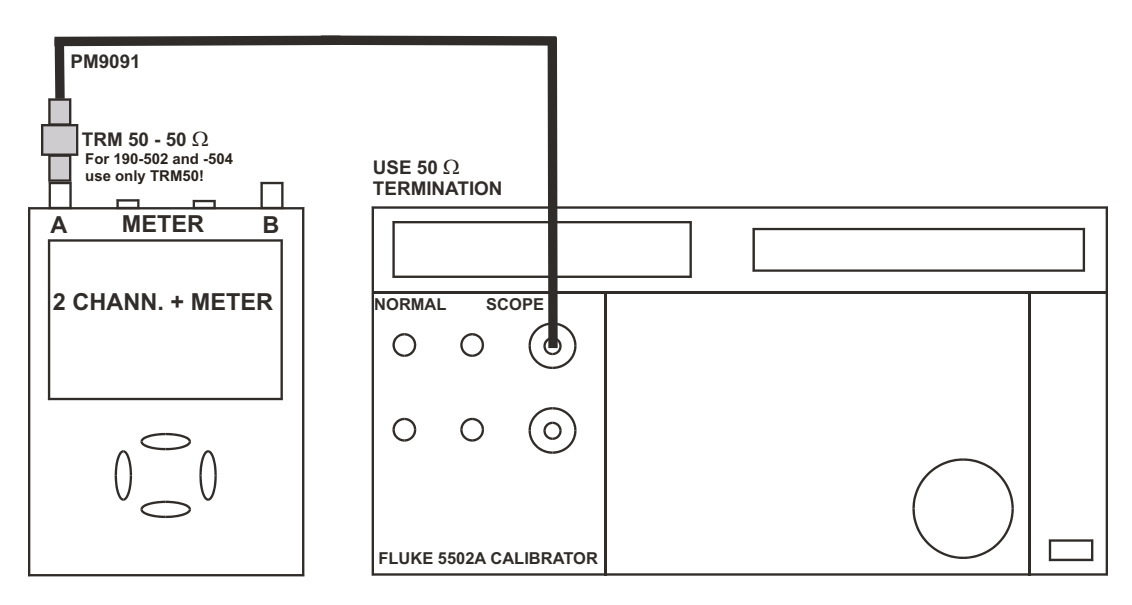

#### Input A LF-HF Gain

To do the Input A LF-HF Gain calibration:

- 1. Connect Ch. A of the Test Tool to the 5502A. See Figure 13.
- Press F2
   to select the first calibration step in Table 14, Input A LF-HF Gain.
   The display must show step CL 0654 (Pos A Fast).
- 3. Set the 5502A SCOPE output to source the signal required for the first calibration point.
- 4. Set the 5502A in operate (OPR) or standby (STBY) as indicated.
- 5. Press **F3** to start the calibration.

Wait until the display shows calibration status CL 509: READY.

6. Press **F2** to select the next calibration step, set the 5502A to the next calibration point signal, and start the calibration.

Continue through all calibration points for *Input A LF-HF Gain*.

7. Wait until the display shows calibration status **CL 0461: READY**.

When you are finished, set the 5502A to Standby. Continue at the Input B LF-HF Gain section.

#### Input B LF-HF Gain

To do the Input B LF-HF Gain calibration:

- 1. Press **F2** to select the first calibration step in Table 14, *Input B LF-HF Gain*.
- 2. Connect Ch. B of the Test Tool to the 5502A. See Figure 14.

#### Figure 14. 5502A Scope Output to Test Tool Input B

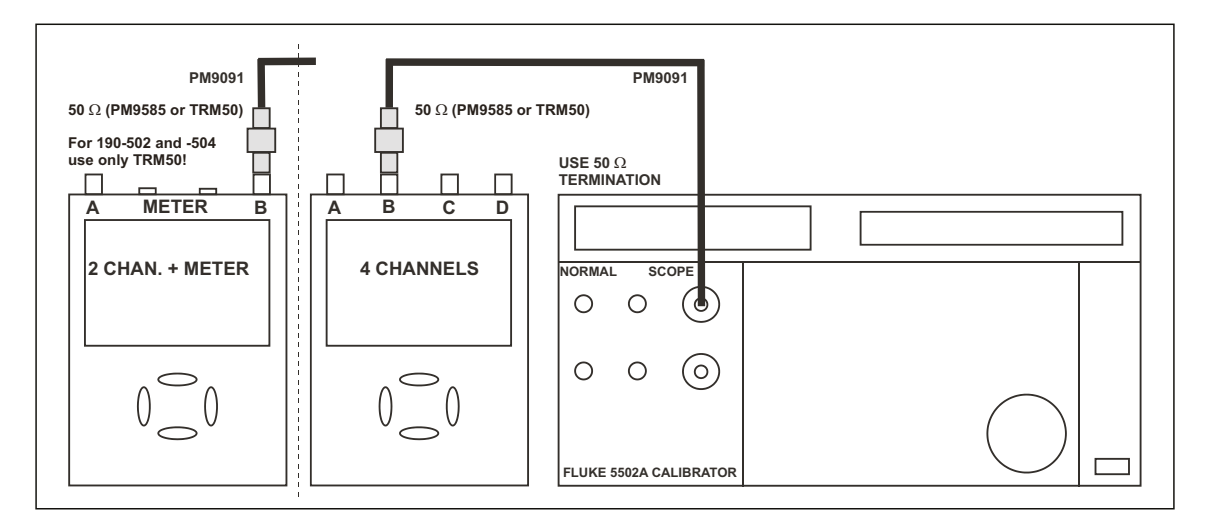

3. Set the 5502A SCOPE output to source the signal required for the first calibration point for *Input B LF-HF Gain* (CL 0674, Pos B Fast).

- 4. Set the 5502A to operate (OPR) or standby (STBY) as indicated.
- 5. Press **F3** to start the calibration.

Wait until the display shows calibration status **CL 0529: READY**.

6. Press **F2** to select the next calibration step, set the 5502A to the next calibration point signal, and start the calibration.

Continue through all calibration points for *Input B LF-HF Gain and* wait until the display shows calibration status **CL 463: READY**.

- 7. When you are finished, set the 5502A to Standby.
- 8. Continue at the Input C LF-HF Gain section.

#### Input C LF-HF Gain

Sections *Input C LF-HF Gain* and *Input D LF-HF Gain* are for 4-channel ScopeMeters (190-104, 190-204, 190M-4, 190-504, and MDA-550-III models). For 2-channel models, see *Input AB Position (All Models)*.

To do the Input C LF-HF Gain calibration:

1. Connect Ch. C of the Test Tool to the 5502A. See Figure 15.

The display must show step **CL 0694** (Pos C Fast). If it does not, then press **F1** or **F2** to select the first calibration step in Table 14, *Input C LF-HF Gain*.

#### Figure 15. 5520A Scope Output to Test Tool Input C

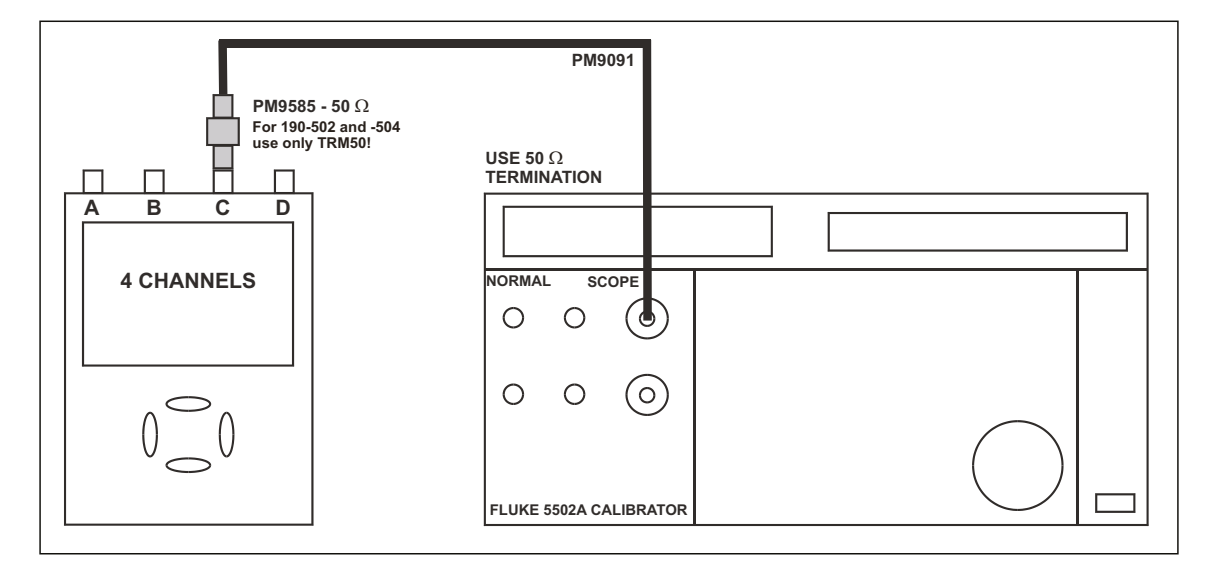

- 2. Set the 5502A SCOPE output to source the signal required for the first calibration point in *Input C LF-HF Gain*.
- 3. Set the 5502A to operate (OPR) or standby (STBY) as indicated.
- 4. Press **F3** to start the calibration.

Wait until the display shows calibration status **CL 0549: READY**.

5. Press **F2** to select the next calibration step, set the 5502A to the next calibration point signal, and start the calibration.

Continue through all calibration points of *Input C LF-HF Gain*.

- 6. Wait until the display shows calibration status **CL 0465: READY**.
- 7. When you are finished, set the 5502A to Standby.
- 8. Continue at the *Input D LF-HF Gain* section.

#### Input D LF-HF Gain

To do the Input D LF-HF Gain calibration:

- 1. Press **F2** to select the first calibration step in Table 14, *Input D LF-HF Gain*.
- 2. Connect Ch. D of the Test Tool to the 5502A. See Figure 16.
- 3. Set the 5502A SCOPE output to source the signal required for the first calibration point in *Input D LF-HF Gain* (CL 0675, Pos D Fast).
- 4. Set the 5502A to operate (OPR) or standby (STBY) as indicated.
- 5. Press **F3** to start the calibration.

Wait until the display shows calibration status **CL 0569: READY**.

6. Press **F2** to select the next calibration step, set the 5502A to the next calibration point signal, and start the calibration.

Continue through all calibration points of Input D LF-HF Gain.

- 7. Wait until the display shows calibration status **CL 0467: READY**.
- 8. When you are finished, set the 5502A to Standby.
- 9. Continue at the Input AB Position (All Models) section.

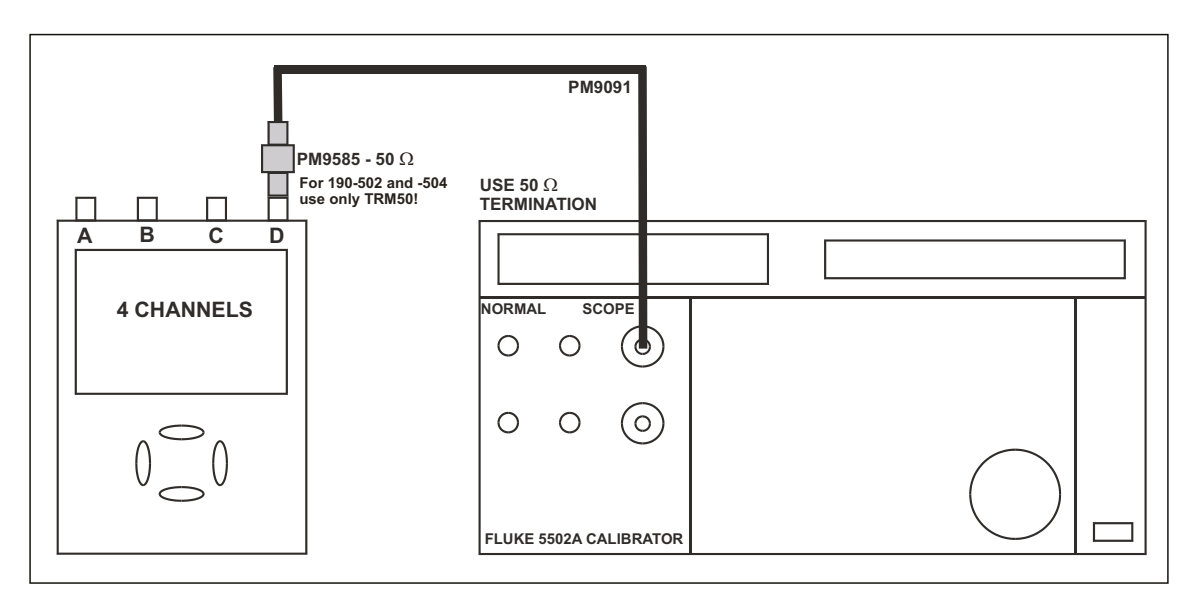

Figure 16. 5502A SCOPE Output to Test Tool Input D

#### Input AB Position (All Models)

To do the Input AB Position calibration:

- 1. Press F2 to select calibration adjustment step CL 0637 (Pos AB).
- 2. Set up the test shown in Figure 17 with the 5502A set to supply 1 kHz square wave (SCOPE, MODE volt, SCOPE Z 1 M $\Omega$ ), of 500 mV to channel A and B.
- 3. Press **F3** to start the calibration.

Wait until the display shows calibration status **CL 0637: READY**.

Continue at the Input AB LF-HF Gain and Position section.

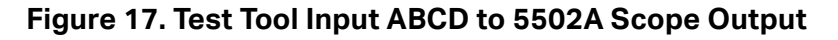

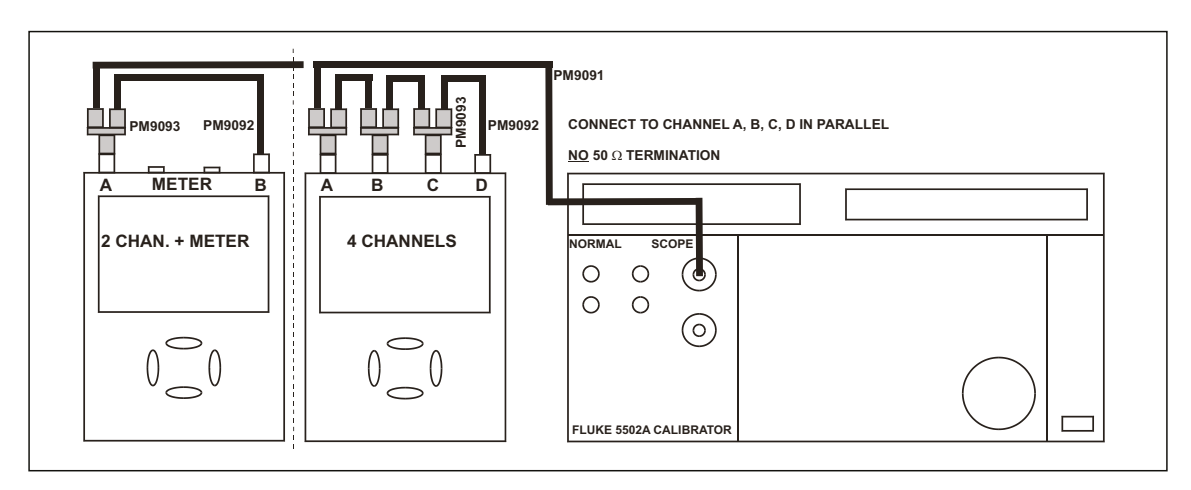

#### Input AB LF-HF Gain and Position

To do the Input AB LF-HF Gain calibration:

1. Press F2 to select the first calibration step in Table 14, Input AB Gain and Position.

#### A Warning

To prevent possible electrical shock, fire, or personal injury, make sure that the calibrator is in standby mode before making any connection between the calibrator and the Test Tool. Dangerous voltages are present on the calibration source and connection cables during these steps.

- 2. Set the 5502A to operate (OPR).
- 3. Press **F3** to start the calibration.

Wait until the display shows calibration status :READY.

4. Press **F2** to select the next calibration step, set the 5502A to the next calibration point, and start the calibration. Continue through all calibration points of *Input AB Gain and Position*.

Set the 5502A to Standby, and continue at the Input Pos ABCD (AB) Calibration section.

#### Input Pos ABCD (AB) Calibration

To do the Input Pos AB calibration:

- 1. Press **F2** to select calibration adjustment step **CL 0619** in Table 14, *Input ABCD (AB)*.
- 2. Remove all Input A, B connections (Calibrator STBY).
- 3. Press **F3** to start the calibration.
- 4. Wait until the display shows calibration status as **CL 0633: READY**.

Continue at the Input ABCD (AB) Noise F FBW Calibration section.

#### Input ABCD (AB) Noise F FBW Calibration

To do the Input AB Noise F FBW Calibration:

- 1. Press **F2** to select calibration adjustment step **CL 0850** in Table 14, *Input ABCD Noise F FBW*.
- 2. Connect 50  $\Omega$  feed through terminations to all BNC Inputs A, B, (C, and D).
- 3. Press **F3** to start the calibration.

Wait until the display shows calibration status as **CL 0869: READY**.

Continue at the Input AB Volt Gain section.

#### Input AB Volt Gain

#### A Warning

To prevent possible electrical shock, fire, or personal injury, make sure that the calibrator is in standby mode before making any connection between the calibrator and the Test Tool. Dangerous voltages are present on the calibration source and connection cables during these steps.

To do the Input AB Volt Gain calibration:

- 1. Press F2 to select the CL 0799 calibration step in Table 14, Input AB Volt Gain.
- 2. Connect Ch. A and B of the Test Tool to the 5502A NORMAL output. See Figure 18.

#### Figure 18. Test Tool Input AB to 5502A Normal Output

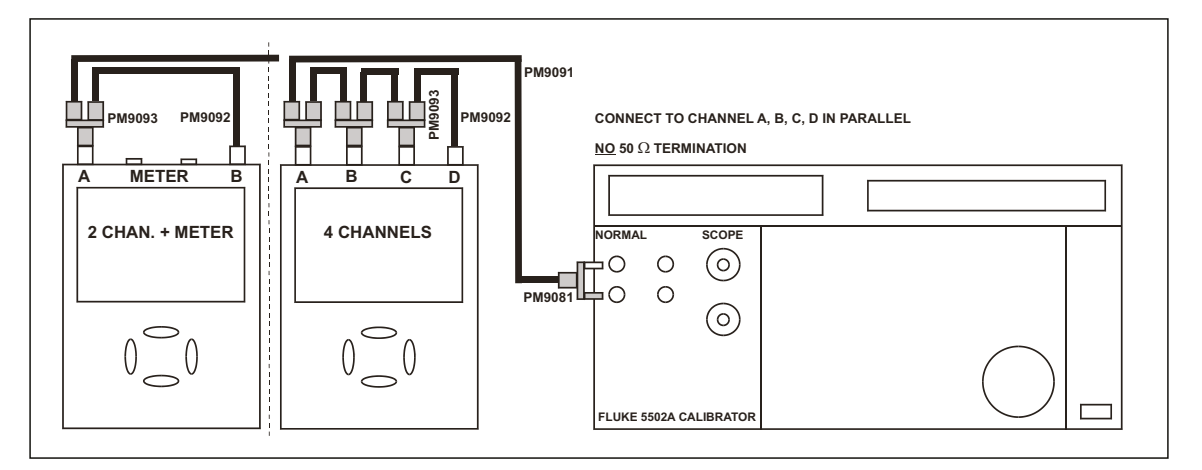

- 3. Set the 5502A to supply a 50 Hz voltage (NORMAL output), to the first calibration point in *Input AB Volt Gain*.
- 4. Press **F3** to start the calibration.

Wait until the display shows calibration status **:READY**.

- 5. Press **F2** to select the next calibration step, set the 5502A to the next calibration point, and start the calibration. Continue through all calibration steps of *Input AB Volt Gain*.
- 6. When all calibration steps are done, the display shows calibration status as **CL 0813: READY**:
  - a. For 4-channel tools, press SAVE .
  - b. For 2-channel tools, see *DMM Calibration*.

Set the 5502A to Standby.

### **DMM Calibration**

The adjustment steps for the meter section are only for the models 190-062, 190-102, and 190-202, 190M-2. For 4-channel tools, go to *Save Calibration Data and Exit*.

#### **Multimeter Meter Zero**

To do the Multimeter (DMM) Zero calibration:

- 1. Press **F2** to select calibration adjustment step **CL 0890**.
- 2. Short circuit (interconnect) the banana jack Meter inputs. Use a test lead as short as possible.
- 3. Press **F3** to start the zero calibration.

Wait until the display shows the status **CL 0906: READY**.

4. Remove the input terminations.

Continue at the Multimeter Volt Gain section.

#### **Multimeter Volt Gain**

#### A Warning

To prevent possible electrical shock, fire, or personal injury, make sure that the calibrator is in standby mode before making any connection between the calibrator and the Test Tool. Dangerous voltages are present on the calibration source and connection cables during these steps.

To do the DMM Volt Gain calibration:

- 1. Press **F2** to select the **CL 0840** calibration step in Table 14, *Multimeter Volt Gain*.
- 2. Connect the Test Tool to the 5502A. See Figure 19.

#### Figure 19. 5502A Normal Output to Test Tool Banana Input

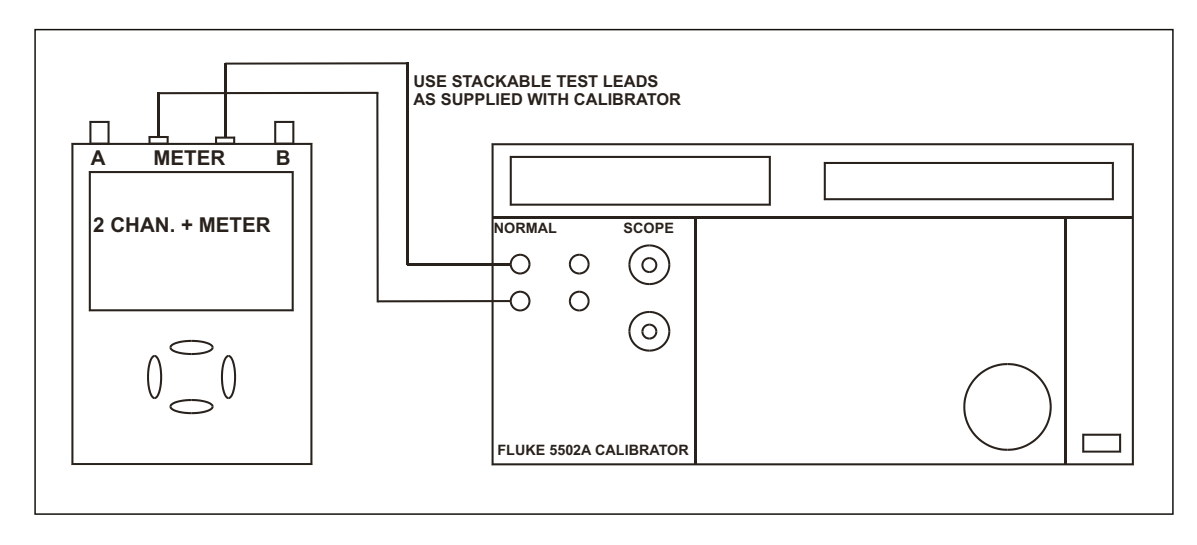

- 3. Set the 5502A to supply a DC voltage to the first calibration point in *Multimeter Volt Gain*.
- 4. Set the 5502A to operate (OPR).
- 5. Press **F3** to start the calibration.

Wait until the display shows calibration status **:READY**.

6. Press **F2** to select the next calibration step, set the 5502A to the next calibration point, and start the calibration. Continue through all calibration points of *Multimeter Volt Gain* until the display shows the status **CL 0844: READY**.

Set the 5502A to Standby, and continue at the Multimeter Ohm Gain section.

#### **Multimeter Ohm Gain**

Note

The adjustment steps for the meter section are only for the models 190-062, 190-102, 190-202, 190M-2, and 190-502.

To do the DMM Ohm Gain calibration:

- 1. Press **52** to select the **CL 0910** calibration adjustment step in Table 14, *Multimeter Ohm Gain*.
- 2. Connect the Test Tool to the 5502A. See Figure 20. Notice that the sense leads must be connected directly to the Test Tool inputs.

#### Figure 20. Four-Wire Ohms Calibration Connections

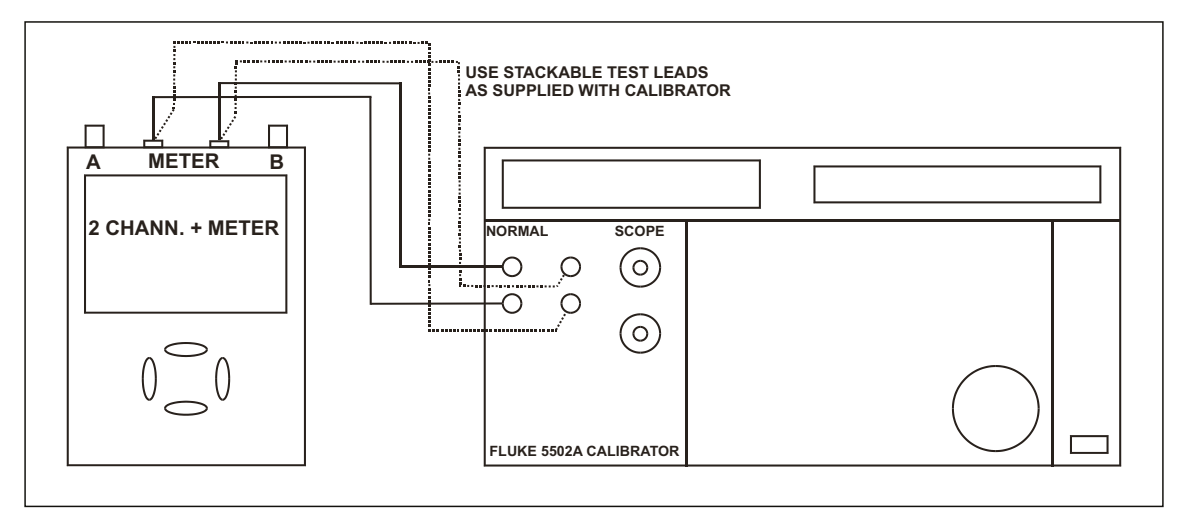

3. Set the 5502A to the first test point in *Multimeter Ohm Gain*. Use the 5502A "COMP 2 wire" mode for the calibration adjustments up to and including 100 k $\Omega$ . For the higher values, the 5502A will turn off the "COMP 2 wire" mode.

- 4. Set the 5502A to operate (OPR).
- 5. Press **F3** to start the calibration.

Wait until the display shows the calibration status :READY.

- 6. Press **F2** to select the next calibration step, set the 5502A to the next calibration point, and start the calibration.
- 7. Continue through all calibration points for *Multimeter Ohm Gain* until the display shows the status **CL 0916: READY**.

When you are finished, set the 5502A to Standby.

Continue at the Save Calibration Data and Exit section.

### **Save Calibration Data and Exit**

To save the calibration data and exit the Maintenance mode:

- 1. Remove all test leads from the Test Tool inputs.
- 2. Press **F4** (SAVE). The Test Tool shows on the display:

#### Calibration data valid.

#### Save data and exit maintenance mode?

#### Note

Calibration data valid indicates that the calibration adjustment procedure is performed correctly. It does not necessarily mean that the Test Tool meets the specifications.

3. Press **F4** (YES) to save and exit.

#### Note

After saving the calibration data, the calibration number and date updates if the calibration data changes and the data are valid. The calibration number and date do not change if:

- the calibration mode is entered and left without doing a calibration adjustment
- only the probe calibration was done
- you press **F3** (NO), the Test Tool returns to the calibration mode
- you can either calibrate the Test Tool again, or press **F4** (EXIT), (YES) to save and exit

#### Error messages:

WARNING: Calibration data not valid.

Save data and exit maintenance mode?

| Table | 14. | Calibration | Points |
|-------|-----|-------------|--------|
|-------|-----|-------------|--------|

| Cal Step                                              | DUT Input Signal                                                                                                    | 5502A Setting                                                        |  |  |  |
|-------------------------------------------------------|----------------------------------------------------------------------------------------------------|----------------------------------------------------------------------|--|--|--|
| Input A LF-HF Gain Calibration Points (see Figure 13) |                                                                                                    |                                                                      |  |  |  |
| CL 0654                                               | 0.5 Vpp square wave, 1 kHz                                                                                                    | SCOPE edge, 0.5 Vpp, 1 kHz                                           |  |  |  |
| CL 0415                                               | 100 mVpp square wave, 1 kHz                                                                                                    | SCOPE edge, 100 mVpp, 1 kHz                                          |  |  |  |
| CL 0510                                               | 2.5 Vpp square wave, 1 kHz                                                                                                    | SCOPE edge, 2.5 Vpp, 1 kHz                                           |  |  |  |
| CL 0580                                               | 2.5 Vpp sine wave, 50 kHz                                                                                                    | SCOPE levsine, 2.5 Vpp, 50 kHz                                       |  |  |  |
|                                                       | 2.5 Vpp sine wave                                                                                                    | SCOPE levsine, 2.5 Vpp,                                              |  |  |  |
| CL 0581                                               | Fluke 190-502/504: 501 MHz<br>Fluke 190-202/204/190M-2/4: 381 MHz<br>Fluke 190-102/104: 151 MHz<br>Fluke 190-062: 111 MHz                       | 501 MHz<br>381 MHz<br>151 MHz<br>111 MHz                             |  |  |  |
| CL 0480                                               | 500 mVpp sine wave, 50 kHz                                                                                                    | SCOPE levsine, 500 mVpp, 50 kHz                                      |  |  |  |
|                                                       | 0.5 Vpp sine wave                                                                                                    | SCOPE levsine, 0.5 Vpp,                                              |  |  |  |
| CL 0481                                               | Fluke 190-502/504: 501 MHz<br>Fluke 190-202/204/190M-2/4: 381 MHz<br>Fluke 190-102/104: 151 MHz<br>Fluke 190-062: 111 MHz                       | 501 MHz<br>381 MHz<br>151 MHz<br>111 MHz                             |  |  |  |
| CL 0460                                               | 100 mVpp sine wave, 50 kHz                                                                                                    | SCOPE levsine, 100 mVpp, 50 kHz                                      |  |  |  |
| CL 0461                                               | 100 mVpp sine wave<br>Fluke 190-502/504: 501 MHz<br>Fluke 190-202/204/190M-2/4: 381 MHz<br>Fluke 190-102/104: 151 MHz<br>Fluke 190-062: 111 MHz | SCOPE levsine, 100 mVpp,<br>501 MHz<br>381 MHz<br>151 MHz<br>111 MHz |  |  |  |
| Input B LF-I                                          | HF Gain Calibration Points (see Figure 14)                                                                                                    |                                                                      |  |  |  |
| CL 0674                                               | 0.5 Vpp square wave, 1 kHz                                                                                                    | SCOPE edge, 0.5 Vpp, 1 kHz                                           |  |  |  |
| CL 0435                                               | 100 mVpp square wave, 1 kHz                                                                                                    | SCOPE edge, 100 mVpp, 1 kHz                                          |  |  |  |
| CL 0530                                               | 2.5 Vpp square wave, 1 kHz                                                                                                    | SCOPE edge, 2.5 Vpp, 1 kHz                                           |  |  |  |
| CL 0582                                               | 2.5 Vpp sine wave, 50 kHz                                                                                                    | SCOPE levsine, 2.5 Vpp, 50 kHz                                       |  |  |  |
| CL 0583                                               | 2.5 Vpp sine wave<br>Fluke 190-502/504: 501 MHz<br>Fluke 190-202/204/190M-2/4: 381 MHz<br>Fluke 190-102/104: 151 MHz<br>Fluke 190-062: 111 MHz  | SCOPE levsine, 2.5 Vpp,<br>501 MHz<br>381 MHz<br>151 MHz<br>111 MHz  |  |  |  |
| CL 0482                                               | 500 mVpp sine wave, 50 kHz                                                                                                    | SCOPE levsine, 500 mVpp, 50 kHz                                      |  |  |  |

| Cal Step     | DUT Input Signal                                                                                                    | 5502A Setting                                                        |  |  |
|--------------|----------------------------------------------------------------------------------------------------|----------------------------------------------------------------------|--|--|
|              | 0.5 Vpp sine wave                                                                                                    | SCOPE levsine, 0.5 Vpp,                                              |  |  |
| CL 0483      | Fluke 190-502/504: 501 MHz<br>Fluke 190-202/204/190M-2/4: 381 MHz<br>Fluke 190-102/104: 151 MHz<br>Fluke 190-062: 111 MHz                       | 501 MHz<br>381 MHz<br>151 MHz<br>111 MHz                             |  |  |
| CL 0462      | 100 mVpp sine wave, 50 kHz                                                                                                    | SCOPE levsine, 100 mVpp, 50 kHz                                      |  |  |
|              | 100 mVpp sine wave<br>Fluke 190-502/504: 501 MHz                                                                                                | SCOPE levsine, 100 mVpp,<br>501 MHz                                  |  |  |
| CL 0463      | Fluke 190-202/204/190M-2/4: 381 MHz<br>Fluke 190-102/104: 151 MHz<br>Fluke 190-062: 111 MHz                                                     | 381 MHz<br>151 MHz<br>111 MHz                                        |  |  |
| Input C LF-I | Input C LF-HF Gain Calibration Points (see Figure 15) 4-channel models only                                                                     |                                                                      |  |  |
| CL 0656      | 0.5 Vpp square wave, 1 kHz                                                                                                    | SCOPE edge, 0.5 Vpp, 1 kHz                                           |  |  |
| CL 0455      | 100 mVpp square wave, 1 kHz                                                                                                    | SCOPE edge, 100 mVpp, 1 kHz                                          |  |  |
| CL 0550      | 2.5 Vpp square wave, 1 kHz SCOPE edge, 2.5 Vpp,                                                                                                 |                                                                      |  |  |
| CL 0584      | 2.5 Vpp sine wave, 50 kHz                                                                                                    | SCOPE levsine, 2.5 Vpp, 50 kHz                                       |  |  |
| CL 0585      | 2.5 Vpp sine wave<br>Fluke 190-502/504: 501 MHz<br>Fluke 190-202/204/190M-2/4: 381 MHz<br>Fluke 190-102/104: 151 MHz<br>Fluke 190-062: 111 MHz  | SCOPE levsine, 2.5 Vpp,<br>501 MHz<br>381 MHz<br>151 MHz<br>111 MHz  |  |  |
| CL 0484      | 500 mVpp sine wave, 50 kHz                                                                                                    | SCOPE levsine, 500 mVpp, 50 kHz                                      |  |  |
| CL 0485      | 0.5 Vpp sine wave<br>Fluke 190-502/504: 501 MHz<br>Fluke 190-202/204/190M-2/4: 381 MHz<br>Fluke 190-102/104: 151 MHz<br>Fluke 190-062: 111 MHz  | SCOPE levsine, 0.5 Vpp,<br>501 MHz<br>381 MHz<br>151 MHz<br>111 MHz  |  |  |
| CL 0464      | 100 mVpp sine wave, 50 kHz                                                                                                    | SCOPE levsine, 100 mVpp, 50 kHz                                      |  |  |
| CL 0465      | 100 mVpp sine wave<br>Fluke 190-502/504: 501 MHz<br>Fluke 190-202/204/190M-2/4: 381 MHz<br>Fluke 190-102/104: 151 MHz<br>Fluke 190-062: 111 MHz | SCOPE levsine, 100 mVpp,<br>501 MHz<br>381 MHz<br>151 MHz<br>111 MHz |  |  |

#### Table 14. Calibration Points (cont.)

| Cal Step                                                                    | DUT Input Signal                                                                                                    | 5502A Setting                                                        |  |  |
|-----------------------------------------------------------------------------|----------------------------------------------------------------------------------------------------|----------------------------------------------------------------------|--|--|
| Input D LF-HF Gain Calibration Points (see Figure 16) 4-channel models only |                                                                                                    |                                                                      |  |  |
| CL 0675                                                                     | 0.5 Vpp square wave, 1 kHz                                                                                                    | SCOPE edge, 0.5 Vpp, 1 kHz                                           |  |  |
| CL 0475                                                                     | 100 mVpp square wave, 1 kHz                                                                                                    | SCOPE edge, 100 mVpp, 1 kHz                                          |  |  |
| CL 0590                                                                     | 2.5 Vpp square wave, 1 kHz                                                                                                    | SCOPE edge, 2.5 Vpp, 1 kHz                                           |  |  |
| CL 0586                                                                     | 2.5 Vpp sine wave, 50 kHz                                                                                                    | SCOPE levsine, 2.5 Vpp, 50 kHz                                       |  |  |
|                                                                             | 2.5 Vpp sine wave                                                                                                    | SCOPE levsine, 2.5 Vpp,                                              |  |  |
| CL 0587                                                                     | Fluke 190-502/504: 501 MHz<br>Fluke 190-202/204/190M-2/4: 381 MHz<br>Fluke 190-102/104: 151 MHz<br>Fluke 190-062: 111 MHz                       | 501 MHz<br>381 MHz<br>151 MHz<br>111 MHz                             |  |  |
| CL 0486                                                                     | 500 mVpp sine wave, 50 kHz                                                                                                    | SCOPE levsine, 500 mVpp, 50 kHz                                      |  |  |
|                                                                             | 0.5 Vpp sine wave                                                                                                    | SCOPE levsine, 500 mVpp,                                             |  |  |
| CL 0487                                                                     | Fluke 190-502/504: 501 MHz<br>Fluke 190-202/204/190M-2/4: 381 MHz<br>Fluke 190-102/104: 151 MHz<br>Fluke 190-062: 111 MHz                       | 501 MHz<br>381 MHz<br>151 MHz<br>111 MHz                             |  |  |
| CL 0466                                                                     | 100 mVpp sine wave, 50 kHz                                                                                                    | SCOPE levsine, 100 mVpp, 50 kHz                                      |  |  |
| CL 0467                                                                     | 100 mVpp sine wave<br>Fluke 190-502/504: 501 MHz<br>Fluke 190-202/204/190M-2/4: 381 MHz<br>Fluke 190-102/104: 151 MHz<br>Fluke 190-062: 111 MHz | SCOPE levsine, 100 mVpp,<br>501 MHz<br>381 MHz<br>151 MHz<br>111 MHz |  |  |
| Input AB Po                                                                 | sition Calibration Points (see Figure 17) all                                                                                                   | models                                                               |  |  |
| CL 0637                                                                     | 500 mV, 1 kHz, MODE VOLT                                                                                                    |                                                                      |  |  |
| Input AB Ga                                                                 | in and Position Calibration Points (see Figu                                                                                                    | ıre 17)                                                              |  |  |
| CL 0504                                                                     | 500 mV, 1 kHz, MODE VOLT                                                                                                    | SCOPE volt, 500 mV, 1 kHz                                            |  |  |
| CL 0624                                                                     | Open inputs, Calibrator STBY                                                                                                    | no signal                                                            |  |  |
| CL 0673                                                                     | 50 V, 1 kHz, MODE volt, (set 5502A to<br>OPR!)SCOPE volt, 50 V, 1 kHz (set 5502A to<br>to OPR!)                                                 |                                                                      |  |  |
| Input Pos A                                                                 | BCD (AB) Calibration Points                                                                                                    |                                                                      |  |  |
| CL 0619                                                                     | no signal                                                                                                    |                                                                      |  |  |
| Input ABCD (AB) Noise F FBW Calibration Points                              |                                                                                                    |                                                                      |  |  |
| CL 0850                                                                     | no signal                                                                                                    |                                                                      |  |  |

#### Table 14. Calibration Points (cont.)

| Cal Step                                                  | DUT Input Signal 5502A Setting                     |                                   |  |  |  |
|-----------------------------------------------------------|----------------------------------------------------|-----------------------------------|--|--|--|
| Input ABCD                                                | Input ABCD Gain Calibration Points (see Figure 18) |                                   |  |  |  |
| CL 0799                                                   | 5 mV, 50 Hz                                        |                                   |  |  |  |
| CL 0800                                                   | 12.5 mV, 50 Hz                                     |                                   |  |  |  |
| CL 0801                                                   | 25 mV, 50 Hz                                       |                                   |  |  |  |
| CL 0802                                                   | 50 mV, 50 Hz                                       |                                   |  |  |  |
| CL 0803                                                   | 125 mV, 50 Hz                                      |                                   |  |  |  |
| CL 0804                                                   | 250 mV, 50 Hz                                      |                                   |  |  |  |
| CL 0805                                                   | 500 mV, 50 Hz                                      |                                   |  |  |  |
| CL 0806                                                   | 1.25 V, 50 Hz                                      | Normal output                     |  |  |  |
| CL 0807                                                   | 2.5 V, 50 Hz                                       |                                   |  |  |  |
| CL 0808                                                   | 5 V, 50 Hz                                         |                                   |  |  |  |
| CL 0809                                                   | 12.5 V, 50 Hz                                      |                                   |  |  |  |
| CL 0810                                                   | 25 V, 50 Hz                                        |                                   |  |  |  |
| CL 0811                                                   | 50 V (set 5502A to OPR!), 50 Hz                    |                                   |  |  |  |
| CL 0812                                                   | 125 V, 50 Hz                                       |                                   |  |  |  |
| CL 0813                                                   | 250 V, 50 Hz                                       |                                   |  |  |  |
| DMM Meter Zero Calibration Points (2-channel models only) |                                                    |                                   |  |  |  |
| CL 0890                                                   | no input, see <i>Multimeter Meter Zero</i>         | SCOPE Off, 0 V, 0 Hz, Operate     |  |  |  |
| DMM Volt Gain Calibration Points (see Figure 19)          |                                                    |                                   |  |  |  |
| CL 0840                                                   | 500 mV, 0 Hz                                       | SCOPE Off, 500 mV, 0 Hz           |  |  |  |
| CL 0849                                                   | 2.5 V, 0 Hz                                        | SCOPE Off, 2.5 V, 0 Hz            |  |  |  |
| CL 0841                                                   | 5 V, 0 Hz                                          | SCOPE Off, 5 V, 0 Hz              |  |  |  |
| CL 0842                                                   | 50 V (set 5502A to OPR!), 0 Hz                     | SCOPE Off, 50 V, 0 Hz, Operate    |  |  |  |
| CL 0843                                                   | 500 V, 0 Hz                                        | SCOPE Off, 500 V, 0 Hz            |  |  |  |
| CL 0844                                                   | 1000 V, 0 Hz                                       | SCOPE Off, 1000 V, 0 Hz           |  |  |  |
| Ohm Gain C                                                | Ohm Gain Calibration Points (see Figure 20)        |                                   |  |  |  |
| CL 0910                                                   | 100 Ω                                              |                                   |  |  |  |
| CL 0911                                                   | 1 kΩ                                               |                                   |  |  |  |
| CL 0912                                                   | 10 kΩ                                              |                                   |  |  |  |
| CL 0913                                                   | 100 kΩ                                             | SCOPE Off, 100 $\Omega$ , Operate |  |  |  |
| CL 0914                                                   | 1 ΜΩ                                               |                                   |  |  |  |
| CL 0915                                                   | 10 MΩ                                              |                                   |  |  |  |
| CL 0916                                                   | 100%: READY                                        |                                   |  |  |  |

#### Table 14. Calibration Points (cont.)

#### **Error messages**

Proceed as follows if an error message ERROR: nnnn shows on the display during calibration:

- if nnnn <5000, check input signal and test leads and press **F2** to repeat the current step.
- if nnnn ≥5000, check input signal and test leads and repeat the final calibration in the *Warming-Up 2, Warm-Up Final, and ADC Timing*.

If the error persists, the Test Tool is defective.

### **Probe Calibration**

To adjust the VPS410-II or VPS421 100:1 probes, see the Users Manual.

## **Disassembly and Reassembly Procedures**

This section provides the required disassembly procedures. The printed circuit assembly removed from the Test Tool must be adequately protected against damage.

The Test Tool contains static sensitive components. Handling and servicing these components should be done only at a static free workstation by qualified personnel.

The Test Tool contains a Li-ion battery pack. See Section 1 for instructions on how to safely handle and use this battery pack. The Users Manual is available at <u>www.fluke.com</u>.

The Test Tool uses self-tapping screws. For longer life, use a hand-operated screwdriver to reinsert the screws into the same screw-hole threads on the case.

See Figure 22, Figure 23, and Figure 24 for disassembly.

#### 🗥 🕂 Warning

To prevent electric shock, disconnect test leads, probes and power supply from any live source and from the Test Tool itself. Always remove the battery pack before completely disassembling the Test Tool. Only qualified personnel using customary precautions against electric shock should work on a disassembled unit with power on.

### **Required Tools**

To access all the assemblies, you need:

- Static-free work surface and anti-static wrist wrap
- #10 Torx screwdriver
- A small screwdriver or pair of tweezers to unlock flat cables from their connector
- Cotton gloves (to avoid contaminating the lens and the PCA)

### Remove the Tilt Stand, Hang Strap, and Side Strap

To separate the tilt stand from the rear case:

- 1. Gently bend one rotation point away from the rear case.
- 2. Move the stand away from the housing.

There is no need to remove screws or other fixing devices.

3. Before opening the Test Tool, remove the hang strap and the side strap. See the Users Manual.

The grip of the side strap consists of two halves kept together with hook-and-loop tape. The straps can be taken apart and removed from their fixing dowels in the side of the Test Tool. Before you do this, take careful notice on the correct position of the strap.

4. To install, work in reverse order.

### **Open the Test Tool, Remove the Battery Pack**

To remove the battery:

- 1. Turn the plastic battery door screws one-quarter turn counterclockwise with a standard blade screwdriver.
- 2. Remove the battery access door.
- 3. Remove the battery from the instrument.

#### Note

Do not short circuit the battery contacts. Do not open or damage the battery housing.

- 4. If attached, remove the hang strap and the side strap (see *Remove the Tilt Stand, Hang Strap, and Side Strap*).
- 5. Loosen the two black self-tapping screws that fasten the grey/yellow input cover around the BNC input and banana sockets.
- 6. Remove the cover.

Note

When reinstalling the input cover do not forget to reinstall the flexible sealing strip around the input sockets. The holes in this strip have a flat side that must align with the flat side of the BNC input sockets. The strip has six holes.

When reinstalling the input cover, reinstall the four steel pins (2x17 mm) in the left side and right side of the Test Tool. The pins are used to attach the hang strap and the side strap.

- 7. Remove the two screws M3x10 (total length) from the bottom holster. The screws fit into square nuts that fit into the rear case.
- 8. Remove the bottom holster.

Note

When reinstalling the holster, reinstall the two steel pins (2x17 mm) in the left side and right side of the instrument. The pins are used to attach the side strap. Take care that the yellow covers for the DC input and USB inputs are in place correctly.

- 9. Remove the four self-tapping screws 16 mm long (total length) that attach the rear case. Two of these screws are located in the battery compartment.
- 10. Remove the rear case.

Note

When reinstalling the rear case, do not forget to put the steel plate 16x17 mm in place again. This plate is in the cavity on the right-hand side of the Test Tool and can be used to attach a Kensington Lock.

When reinstalling the bottom case, take care that the flat cables to the LCD and keyboard are not damaged between the case parts.

### How to Access the Top Side of PCA

Most of the measurement points are located on the top side of the PCA.

For access to this side, remove the upper plate (shielding lid):

- 1. Remove the four screws M3x6.5 (total length) with a spring-washer (left side, right side, and bottom side).
- 2. Remove the four screws M3x10 (total length) that are grouped in a square around the sampling chip N2000.
- 3. Observe how the screening plate fits onto the lower chassis before you remove this plate to access the top side of the PCA.

### How to Access the Bottom Side of PCA

To avoid contaminating the flex cable contacts with grease from your fingers, wear cotton gloves or do not touch these contacts. Contaminated contacts might not cause immediate instrument failure. Failures typically show up when contaminated instruments are operated in humid areas.

To access:

1. Unlock both flat cables by shifting the connector latch at the left and right edge with a small screwdriver. The latch is an integral part of the connector body. See Figure 21.

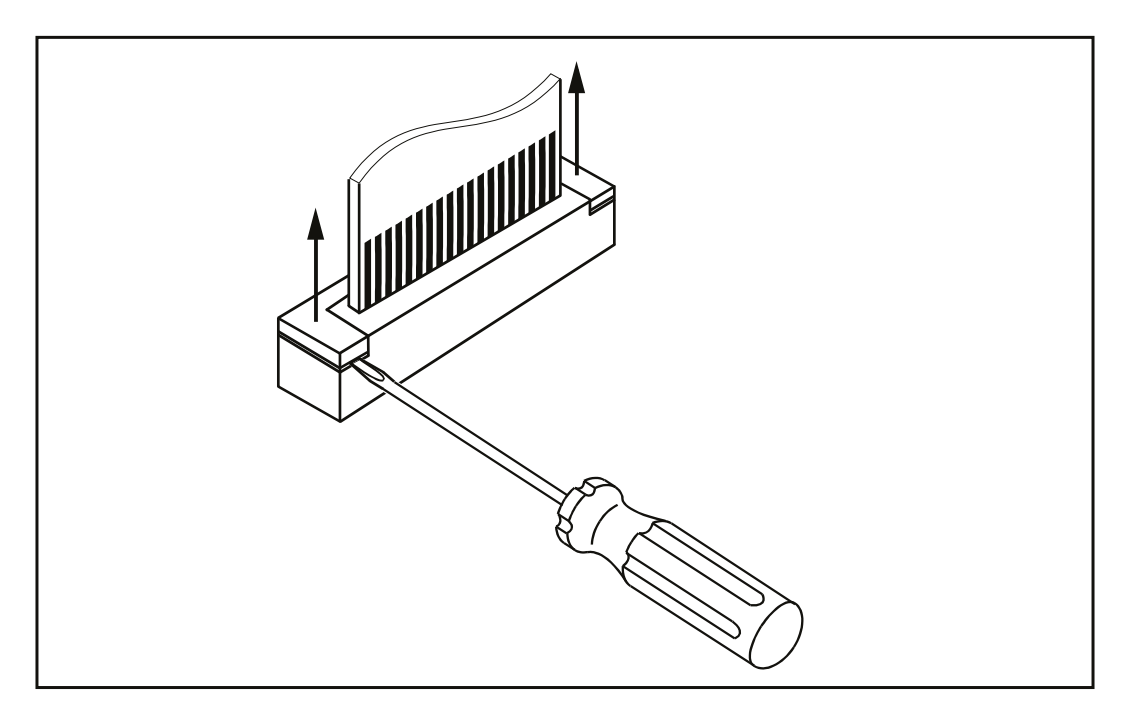

Figure 21. Flat Cable Connector

- 2. Remove the flat cables from connector X9303 (to LCD) and J9414 (to keyboard).
- 3. Remove the four screws M3x10 that fix the PCA to the lower chassis (shielding assembly).

- 4. Carefully slide the PCA out of the holes for the BNCs and Banana Jacks (2-ch Test Tools). The A, B, and Meter input circuits are covered with an isolation foil.
- 5. Take careful notice on how the foil is positioned around the PCA before you remove the foil as far as required to repair a defective channel.
- 6. Remove a screw M3x22 that fixes the top and bottom screening of the suspected channel.
- 7. Reinsert the flat cables if you want to measure the bottom side of the PCA under working condition. See Figure 22, Figure 23, and Figure 24.

Note

Before you attach the PCA again to the lower chassis plate, place the isolation foils around the channels.

### Access to LCD, Keypad Foil, and Keypad

To access:

- 1. Unlock both flat cables by shifting the connector latch at the left and right edge using a small screwdriver. The latch is an integral part of the connector body.
- 2. Remove the flat cables from connector X9303 (to LCD) and J9414 (to keyboard).
- 3. Remove 6 self-tapping screws 10 mm long (total length) that fix the Main PCA module to the top case assembly.
- 4. Separate the Main PCA module from the top case.

Now you have access to LCD-module, keypad foil and keypad. They can be separated from the top case without the removal of screws or clamps.

5. To prevent contamination, wear cotton gloves or do not touch contact areas with your hands.

Note

When installing the LCD-module into the top case, take care that no dust or dirt is present between module and the window/decal.

Before reinstalling the Main PCA module on to the top case, place the grey plastic strip around the BNC inputs.

### **Disassembly Steps**

See Figure 22, Figure 23, and Figure 24 for guidance on disassembly.

Note

Figures may be subject to minor changes without prior notice.

Figure 22. Opened Case and Screws

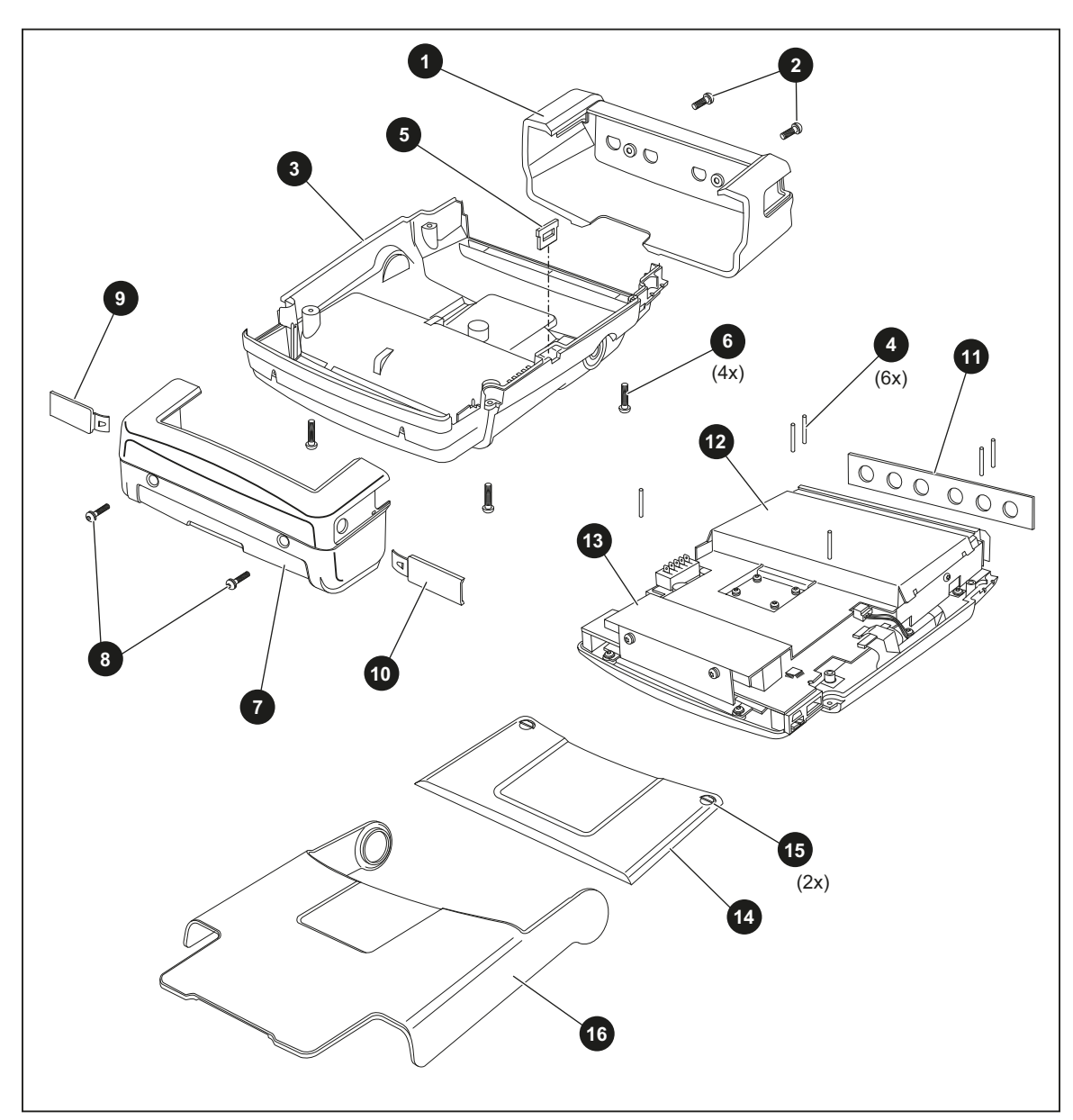

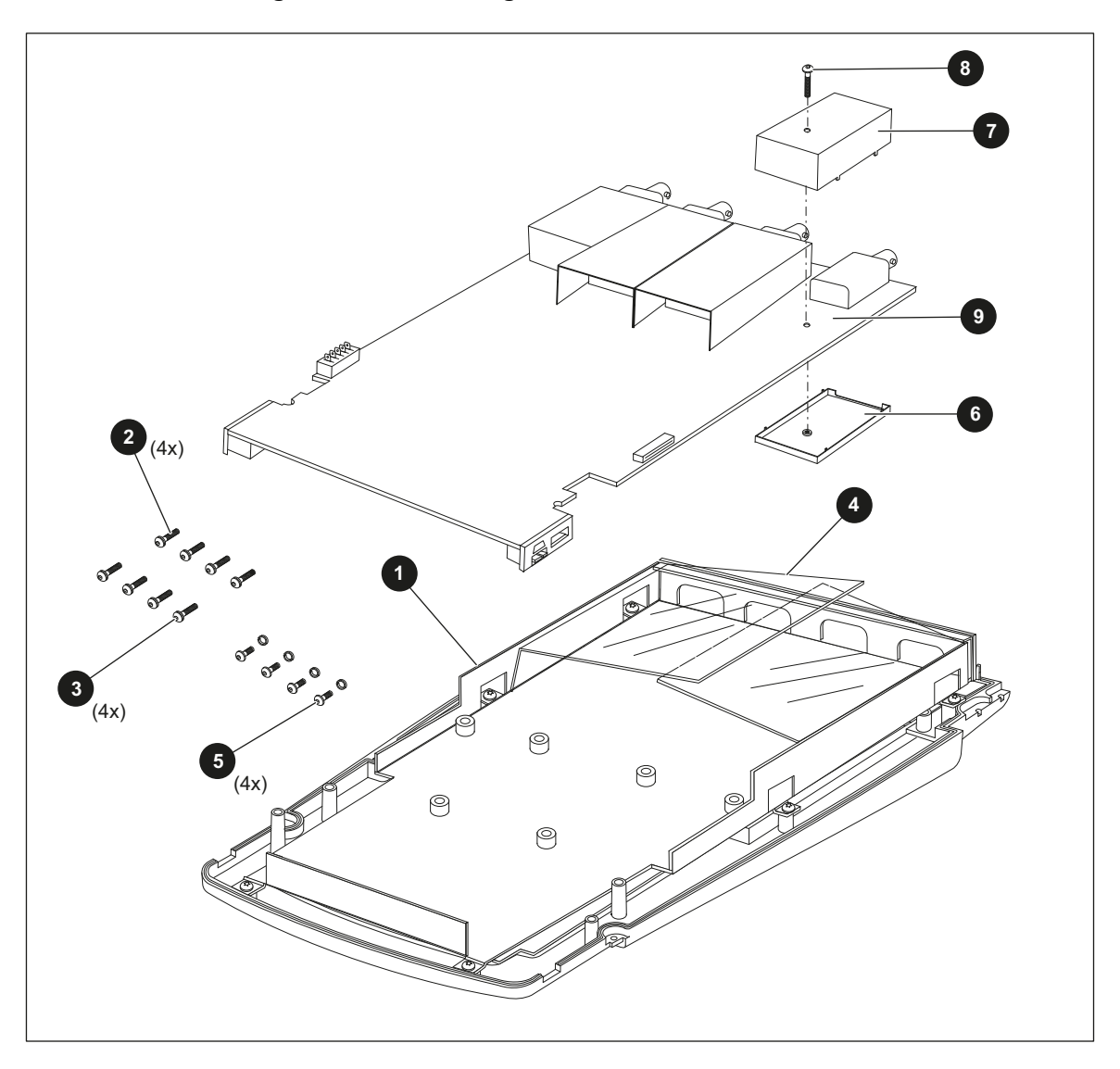

Figure 23. Screening Plate Removed and Screws

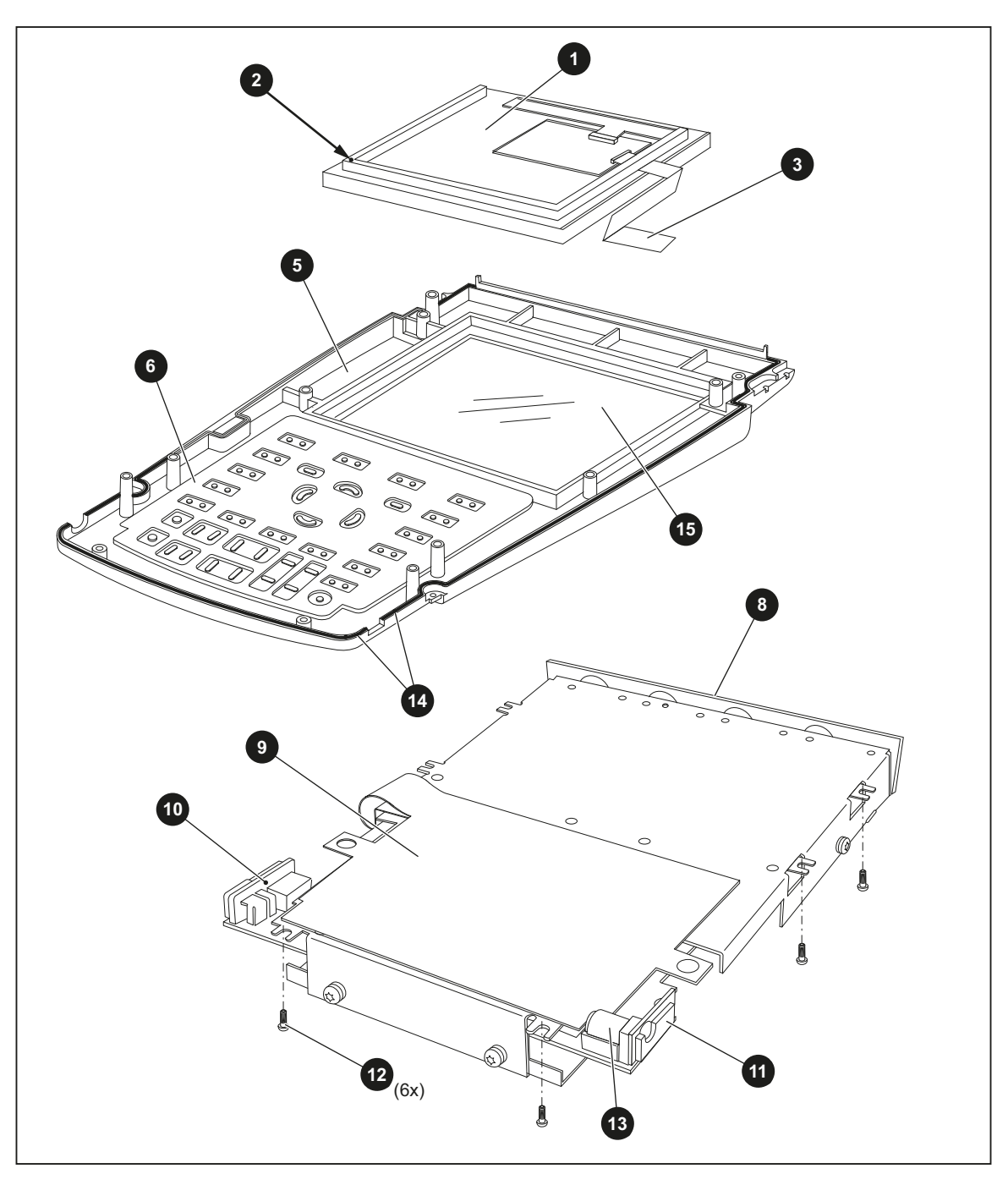

Figure 24. PCA Removed from Chassis, Bottom Side Visible

## **Parts List**

This section contains a list of replaceable parts for all the models of the Test Tool. Parts are listed by assembly and alphabetized by item number or reference designator. The figures show the location of each part and the item number or reference designator.

The parts list shows:

- Description
- Ordering code

#### ▲ Caution

Electrical components, and in particular active components such as ICs, transistors, and diodes, may be damaged by static discharge.

Only qualified personnel at a static-free workstation should handle and service static-sensitive components and assemblies.

### **How to Obtain Parts**

To locate an authorized service center, go to www.fluke.com.

In the event that the part ordered has been replaced by a new or improved part, the replacement will be accompanied by an explanatory note and installation instructions, if necessary.

To ensure prompt delivery of the correct part, include the following information when you place an order:

- Instrument model (for example, 190-502-III) and serial number (25530001) that is printed on the type plate on the bottom cover
- Ordering code
- Item number Reference designator
- Description
- Quantity

### **Final Assembly Parts**

See Table 15 and Figure 22, Figure 23, and Figure 24 for the Final Assembly parts.

#### ▲ Caution

The Test Tool contains a Li-ion battery. Do not mix with the solid waste stream. Spent batteries should be disposed of by a qualified recycler or hazardous materials handler.

| Part or Kit                                      | Order<br>Code | Includes                                                                 | Figure/Item<br>Number |
|--------------------------------------------------|---------------|--------------------------------------------------------------------------|-----------------------|
| Top holster (Input Cover<br>2 channels + meter)  | 4035397       |                                                                          | 22 / 1                |
| Top holster (Input Cover<br>4 channels)          | 3945328       |                                                                          | 22 / 1                |
| Sealing strip (flexible)<br>around inputs        | 3945319       | Set of 2: 1 pc for 4 channel + 1 pc for 2 channel instruments            | 22 / 🗊                |
|                                                  |               | Self tapping Screw 10 mm (2x, to fix input cover)                        | 22 / 2                |
|                                                  |               | Dowel (6x, to fix straps)                                                | 22/4                  |
| Tab Mounting Matorial                            |               | Steel Plate for Lock                                                     | 22/5                  |
| Set                                              | 3981859       | Self tapping Screw 16.5 mm (4x, to fix<br>Rear Case)                     | 22 / 6                |
|                                                  |               | Screw M3x6 (2x, to fix bottom holster)                                   | 22/8                  |
|                                                  |               | Self tapping Screw (6x, 10.5 mm to fix<br>Main PCA Module to Front Case) | 24 / 😰                |
| Side Strap (handstrap)<br>190 series/MDA-550-III | 3945370       | Can be attached to left or right side                                    |                       |
|                                                  | 3981867       | Bottom holster assy                                                      | 22 / 🔽                |
| Bottom Holster Set                               |               | Cover for USB                                                            | 22/9                  |
|                                                  |               | Cover for DC adapter power                                               | 22 / 🕕                |
|                                                  | 5325233       | Front case (excludes lens/decal)<br>4-channel                            | 24 / 5                |
|                                                  |               | Case seal                                                                | 24 / 🚯                |
| Case Set 4-channel                               |               | Bottom case assy (includes decal with warnings and markings)             | 22/3                  |
|                                                  |               | Battery door                                                             | 22 / 🚯                |
|                                                  |               | 1/4-turn screw (2x)                                                      | 22 / 🚯                |
|                                                  |               | Adhesive foam (for battery door)                                         |                       |
|                                                  |               | Standup bracket                                                          | 22 / 16               |

| Part or Kit                         | Order<br>Code | Includes                                                     | Figure/Item<br>Number     |  |
|-------------------------------------|---------------|--------------------------------------------------------------|---------------------------|--|
|                                     | 5325240       | Front case (excludes lens/decal)<br>2-channel                | 24/5                      |  |
|                                     |               | Case seal                                                    | 24 / 🚺                    |  |
| Case Set 2-channel                  |               | Bottom case assy (includes decal with warnings and markings) | 22/3                      |  |
|                                     |               | Battery door                                                 | 22 / 🚯                    |  |
|                                     |               | 1/4-turn screw (2x)                                          | 22 / 🚯                    |  |
|                                     |               | Adhesive foam (for battery door)                             |                           |  |
|                                     |               | Standup bracket                                              | 22 / 🚯                    |  |
|                                     |               | Probe signal pin (J8010)                                     |                           |  |
|                                     |               | Probe ground pin (J8011)                                     |                           |  |
|                                     |               | USB-A connector (J8007)                                      | not shown<br>individually |  |
|                                     | 3981871       | USB-B mini connector (J8003)                                 |                           |  |
| Connector Set                       |               | Faston pin battery (5x, X9104-9108)                          | _                         |  |
|                                     |               | Cushion (fits around Faston pins)                            |                           |  |
|                                     |               | Sealing piece USB/Probe (black)                              | 24/10                     |  |
|                                     |               | Sealing piece DC power (black)                               | 24/                       |  |
| BNC Connector, red,<br>500 MHz      | 4306959       | X1100                                                        |                           |  |
| BNC Connector, blue,<br>500 MHz     | 4306967       | X1300                                                        |                           |  |
| BNC Connector, gray,<br>500 MHz     | 4306971       | X1400                                                        | not shown<br>individually |  |
| BNC Connector, green,<br>500 MHz    | 4306980       | X1200                                                        |                           |  |
| Banana Jack, black                  | 4035403       | X1501                                                        |                           |  |
| Banana Jack, red                    | 4035415       | X1500                                                        |                           |  |
| 1/4-turn fastener<br>(single piece) | 948609        | for battery door (requires 2)                                | 22 / 🚯                    |  |
| Lens/decal 190-062-III              | 5325257       |                                                              | 24 / 🚯                    |  |
| Lens/decal 190-102-III              | 5325269       |                                                              | 24 / 🚯                    |  |
| Lens/decal 190-104-III              | 5325278       |                                                              | 24 / 🚯                    |  |
| Lens/decal 190-202-III              | 5325284       |                                                              | 24 / 🚯                    |  |
| Lens/decal 190-204-III              | 5325291       |                                                              | 24 / 🚯                    |  |

#### Table 15. Final Assembly Parts and Kits (cont.)

| Part or Kit                                | Order<br>Code | Includes                                  | Figure/Item<br>Number |
|--------------------------------------------|---------------|-------------------------------------------|-----------------------|
| Lens/decal 190-502-III                     | 5325305       |                                           | 24 / 🚯                |
| Lens/decal 190-504-III                     | 5325310       |                                           | 24 / 🚯                |
| Lens 190M-2-III                            | 5325322       |                                           | 24 / 15               |
| Lens 190M-4-III                            | 5325331       |                                           | 24 / 🚯                |
| Lens/decal MDA-550-III                     | 5325346       |                                           | 24 / 🚯                |
|                                            |               | LCD module                                | 24 / 1                |
| LCD assy Flk-190-III                       | 5325354       | LCD fixation foam                         | 24/2                  |
|                                            |               | Flat cable                                | 24/3                  |
| Keypad 4 channels<br>190-III               | 5325387       |                                           | 24/6                  |
| Keypad 2 ch. + DMM<br>190-III              | 5325393       |                                           | 24/6                  |
| Keypad, MDA-550-III                        | 5325400       |                                           | 24/6                  |
| Keypad Foil (all models)                   | 5325417       | includes flat cable                       | 24/9                  |
| DC Power Input Socket,<br>190-III & 430-II | 1285578       | X9100                                     | 24 / 🚯                |
| BP290 Li-ion Battery<br>Pack               | 4025762       | 26 Wh, 10.8 V<br>(available as accessory) | not shown             |
| BP291 Li-ion Battery<br>Pack               | 3894688       | 52 Wh, 10.8 V<br>(available as accessory) | not shown             |
| Hang Strap                                 | 946769        | attach to top of instrument               | not shown             |

### Table 15. Final Assembly Parts and Kits (cont.)

### Accessory List

The up-to-date accessory list is at <u>www.fluke.com</u>.